# 第一章

# Excel 的基本操作

## 内容精粹

 本章主要介绍了 Excel 的基本操作。通过本章的阅读,您可以了解 Excel 的界面、功能 特点;掌握 Excel 窗口元素、菜单栏、工具栏的操作;掌握工作簿与工作表的管理、数 据的录入和编辑以及工作表的设置与打印等。

# 第一节 Excel 的特点与窗口元素

Excel 是由美国 Microsoft 公司(微软公司)开发的基于 Windows 操作系统的电子表格软件,属于 Office 应用程序中的一个组件。它把表格、图表和数据库等功能组合,提供生动活泼的用户界面,其操作简便、功能强大,真正实现了图、文、表三者的完美结合,非常适合统计、管理等诸多应用领域。到目前为止,Excel 已推出许多版本,如 Excel 5.0、Excel 7.0、Excel 97、Excel 2000、Excel 2003 以及 Excel 2007 等;本章以 Excel 2003 为蓝本讲述 Excel 的基本操作。

#### 一、Excel 的功能特点

中文版 Excel 2003 的功能特点如下。

1. 强大的数据运行和处理能力。Excel 2003 提供了数据运算、数据管理及函数等多种数 据处理手段,同时还为财会人员提供了各种财务专用函数,为统计人员提供了时间序列分析、 回归分析和概率分析等工具,大大地方便了各类专业人员对数据处理的需求。

2. 丰富的绘图制表功能。对 Excel 中的数据,可以方便地制作成各种需要的表格,也可 生成二维或者三维图表(如柱形图、条形图和折线图等)。

## 2 Excel 财务与会计应用精粹

3. 先进的表格功能。Excel 提供了由许多空白工作表合成的工作簿,这个工作簿就像人 们通常使用的工作本、空白表或者会计簿一样,可以通过单击工作表标签一页一页或多页地 翻动工作表;表格的式样也可以按照使用者的需要随意定制。

4. 强大的文件管理功能。Excel 提供了由许多张工作表合成的工作簿,它是由多张表、 图以及宏表或 Visual Basic 模块表构成的,这样就把相关的图表集中到一起以便进行管理。

5. 强大的网络功能。Excel 的网络功能包括共享工作簿功能和 Internet 功能。

## 二、Excel 的启动

在安装了 Excel 2003 中文版的计算机上, 启动 Excel 的方法有多种。

方法 1: 单击计算机界面最左下角的"开始"菜单,指向"程序"然后单击"Microsoft Excel"命令项开启。

方法 2: 双击桌面上的 Excel 2003 中文的快捷方式图标 🔳 启动。

以上两种方法都是简单的启动 Excel 2003 的方法,以下两种方法也可根据需要选用。

方法 3: 通过 Windows 资源管理器找到安装有 Microsoft Excel 2003 的文件夹,通过双击 程序图标 III 启动 Excel。

方法 4: 在 Excel 建立并保存了工作簿后,还可以找到保存该工作簿的路径,双击该工作簿文件图标,既可启动 Excel,又同时打开该工作簿文件。

### 三、Excel 的窗口元素

Excel 2003 的窗口构成主要由标题栏、菜单栏、工具栏、编辑栏、工作表区域、滚动条、 状态栏和任务窗格等组成,如图 1-1 所示。

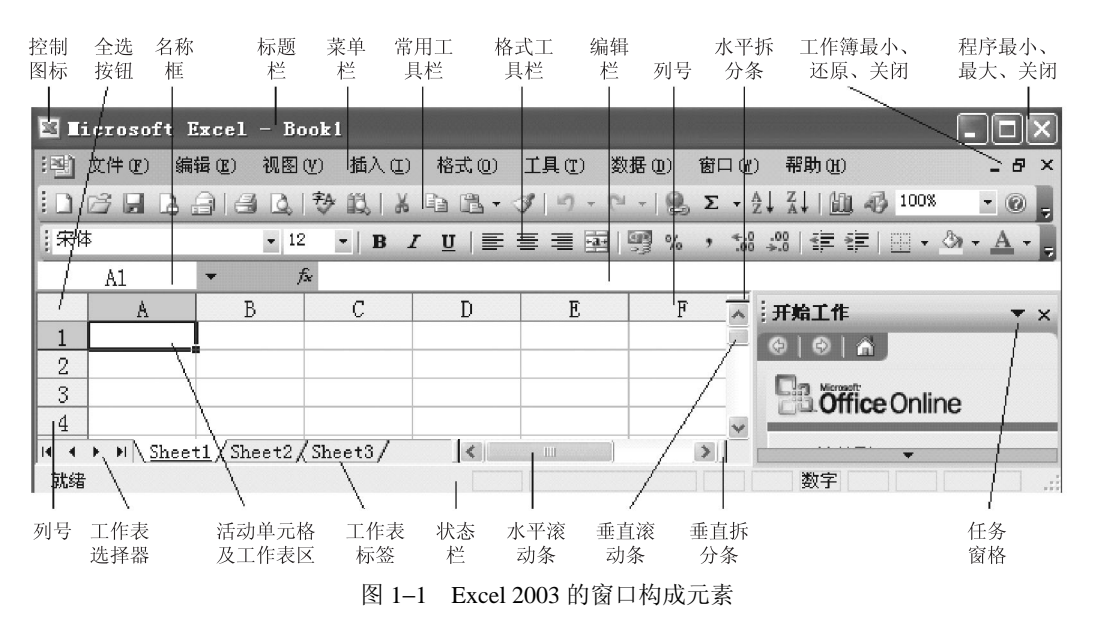

Excel 2003 启动后,窗口构成元素自上而下,主要由以下几个方面组成。

1. 标题栏。标题栏位于 Excel 窗口的顶部,它显示程序和当前使用的工作簿的名字。图 1-1 中标题上显示的是"Microsoft Excel-Book1",其中打开的应用程序为 Microsoft Excel,而 Book1 是当前打开的工作簿文件的名字。拖曳标题栏可以移动 Excel 窗口在桌面上的位置。 双击标题栏,可使 Excel 窗口最大化显示。

2. 菜单栏。菜单是一组相关命令的集合。Excel 菜单栏中共有 9 个菜单,从左到右分别 是:文件、编辑、视图、插入、格式、工具、数据、窗口和帮助。它们所包含的具体命令将 在以后各章节分别介绍。

3. 工具栏。一个工具按钮其实就是一个常用菜单命令的图形化。初次启动 Excel 时,工 具栏由常用工具栏和格式工具栏组成;此外,Excel 还有其他工具栏,如图表工具栏、绘图工 具栏等,这些工具栏可以通过"视图"菜单上的"工具栏"命令,根据需要选取。

4. 名称框及编辑栏。名称框是显示所选活动单元格或区域的地址,例如图 1-1 名称框中显示的是 A1,表示在该工作表中当前所选活动单元格的地址为 A1。

编辑栏又称公式栏,用于显示或编辑活动单元格中的内容。

\_\_\_\_

5. 工作表区域。工作表区域是 Excel 的主要工作区,它是占据屏幕最大且用以记录数据 的区域,所有信息都将存放在工作表区域中。

6. 工作表标签。工作表标签位于工作表区域的左下部,如图 1-2 所示。

### 图 1-2 工作表标签

工作表标签用于显示工作表的名称,如图 1-2 所示"Sheet1、Sheet2、Sheet3"表示该工作簿共有 3 张工作表,其中"Sheet1"为当前工作表(当前工作表为白底,名称有下划线), "Sheet2"、"Sheet3"为非当前工作表(底色灰底可修改为其他颜色)。

7. 状态栏。状态栏位于工作表区域的下方,如图 1-3 所示,用于显示当前命令或操作的 相关信息。在进行数据编辑时,其左下角将显示"输入"字样,输入完毕后将显示"就绪" 字样,进行其他操作时也有相应的文字提示;按下键盘上的大写锁定键 Caps Lock、数字锁定 键 Num Lock 时,下部将显示"大写"、"数字"等字样。

| 就绪 |          | 大写数字 |  |
|----|----------|------|--|
|    | 图 1-3 状态 | 栏    |  |

8. 水平、垂直滚条。水平、垂直滚条分别位于工作表区域的右下部和右部,如图 1-1 所示。水平、垂直滚动条用于在水平、垂直方向改变工作表的可见区域。

9. 任务窗格。Excel 的任务窗格为新建任务提供了非常简洁的提示界面,既有新建工作

## 4 Excel 财务与会计应用精粹

簿时的任务窗格,还有其他多个选项可供使用。

### 四、Excel 的退出

1. 在 Excel 使用完毕后,退出的方法主要有以下几种可供选择。

(1) 用菜单命令退出。单击 Excel "文件(<u>F</u>)" 菜单,选择"退出(<u>X</u>)"命令。

(2) 单击 Excel 应用程序窗口右上角的"关闭"按钮。

(3) 双击 Excel 窗口的标题栏上左侧的控制图标直接退出。

(4) 单击控制图标后在下拉菜单中选择"退出"命令,如图 1-4 所示。

(5) 用快捷方式退出,按"Alt+F4"组合键退出。

2. 退出 Excel 时,一般都会弹出"是否保存对×××的更改?"对话框(如图 1–5 所示)。 其中"×××"为工作簿文件名,选择"是(Y)",则 Excel 将存盘退出,选择"否(N)",则 Excel 将不存盘退出(上次保存后的所有编辑内容将不被保存),选择"取消",则 Excel 既不保存、 也不退出(回到原工作状态可以继续编辑)。

|       | ×                     |        | icrosoft Excel        | x |
|-------|-----------------------|--------|-----------------------|---|
|       | ·•••• 文件 (E) 编辑 (E) 礼 | 现图 (V) |                       |   |
| 控制图标  |                       | Q. 179 |                       |   |
| ,     | 宋体                    | - 12   | <u>是(11)</u> 否(12) 取消 |   |
| 图 1-4 | Excel 标题栏的控制图标        |        | 图 1-5 退出 Excel 对话框    |   |

# 第二节 Excel 菜单及工具栏

Excel 提供的菜单主要有两种形式,一种是常见的下拉菜单,另一种是快捷菜单。Excel 将最常用的命令做成一个个工具按钮并且分类形象地安放在不同的工具栏上,还可以根据需 要在 Excel 的窗口界面上设置需要显示的工具栏。

一、Excel 的下拉菜单

Excel 2003 菜单中有 9 个下拉菜单, 菜单名出现在窗口上部的菜单栏内, 它们分别是"文件(<u>F</u>)"、"编辑(<u>E</u>)"、"视图(<u>V</u>)"、"插入(<u>I</u>)"、"格式(<u>O</u>)"、"工具(<u>T</u>)"、"数据(<u>D</u>)"、"窗口(<u>W</u>)"、 "帮助(<u>H</u>)", 如图 1–6 所示。使用菜单主要有以下两种方法可供选择。

| 26      |       |       |         |            |       |        |       |       |
|---------|-------|-------|---------|------------|-------|--------|-------|-------|
| :劉文件(2) | 编辑(图) | 视图(V) | 插入(I)   | 格式 (0)     | 工具(I) | 数据 (D) | 窗口()) | 帮助(出) |
|         |       | 冬     | 1-6 Exc | cel 2003 的 | 菜单栏   |        |       |       |

1. 用鼠标选择菜单和命令,操作方法是:单击一个要选择用的菜单,在下拉菜单中单击

所要选择的菜单命令,即可使用该菜单命令。

2. 用键盘选择菜单和命令,操作方法是:按 Alt 键和菜单名旁的带下划线的字母选择菜 单;按下键盘上的向左、向右方向键,将依次显示各菜单中的下拉菜单;按下键盘上的向下、 向上方向键选定某项命令;再按下回车键 Enter(也可输入所要选择的命令旁带下划线的字 母),即可选择该菜单命令。

当一个菜单命令呈灰色显示时(命令的灰化),表明该命令当前条件下不能选择使用。

二、快捷菜单

快捷菜单(也叫快显菜单),是指将鼠标光标指向 Excel 窗口的不同位置,单击鼠标右键 而显示出来的菜单。使用快捷菜单即可用较少的操作找到相应命令,方便操作。

1. 标题栏快捷菜单。将鼠标指向 Excel 窗口的标题栏,单击鼠标右键则显示出标题栏快 捷菜单。使用标题栏快捷菜单可以快速进行 Excel 窗口的相关操作,如移动、最大化、最小 化等。

2. 工具栏快捷菜单。将鼠标指向工具栏区域(工具栏、工具栏延伸区或菜单栏等),单 击鼠标右键则显示出工具栏快捷菜单。使用工具栏快捷菜单可以快速地进行添加或取消工具 栏操作。

3. 单元格快捷菜单。将鼠标指向任意单元格,单击鼠标右键则显示出单元格快捷菜单。 使用单元格快捷菜单可以快速地进行单元格的主要相关操作。

4. 列头快捷菜单。将鼠标光标指向任一列头,单击鼠标右键则显示列头快捷菜单。使用 列头快捷菜单可以快速地进行工作表列的主要操作。

5. 行头快捷菜单。将鼠标光标指向任一行头,单击鼠标右键则显示行头快捷菜单。使用 行头快捷菜单可以快速地进行工作表行的主要操作。

类似的还有工作表标签快捷菜单、状态栏快捷菜单、标签滚动按钮快捷菜单等。

三、工具栏

初次打开 Excel 2003 时,只有二个工具栏显示在 Excel 窗口中,即常用工具栏和格式工具栏。

1. 常用工具栏。常用工具栏的各个功能按钮如图 1-7 所示,常用工具栏提供的是用于日常操作的工具按钮。

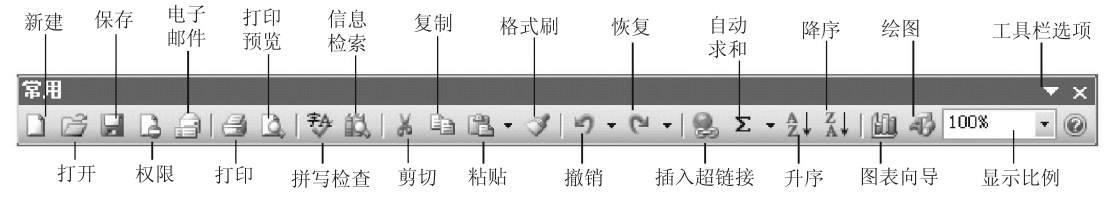

图 1-7 常用工具栏

2. 格式工具栏。格式工具栏提供的是对录入编辑后的数据进行格式化,能进行诸如选择 字体、字号, 文本的对齐方式, 色彩设置等操作。格式工具栏上的各个功能按钮如图 1-8 所示。

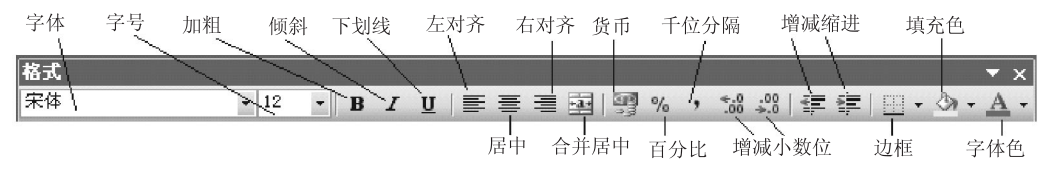

图 1-8 格式工具栏

3. 加入或取消工具栏。在使用 Excel 时,可以根据需要随时加入或取消工具栏以满足不 同操作的要求。

例如,加入"边框"工具栏的方法:单击"视图"菜单,选择"工具栏"命令,如图 1-9 所示,在 Excel 窗口中已经显示的工具栏,其工具栏名称前都标有 符号,未显示的工具栏 则没有此标记;单击需要加入的工具栏名称"边框"即可。

取消 Excel 窗口中已经显示的工具栏的方法是:在"视图/工具栏"菜单命令中,单击有 "√"标记的工具栏名称即可,如图 1-10 所示。

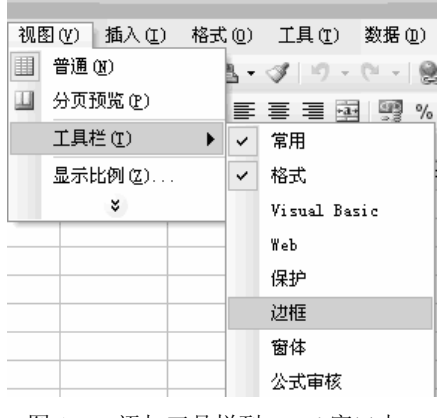

| <br>窗体   |  |
|----------|--|
| <br>公式审核 |  |

图 1-9 添加工具栏到 Excel 窗口中

| 视 | 图(V) 插入(I) | 格式 (0) | 工具(T) 数据(D)                           |
|---|------------|--------|---------------------------------------|
|   | 普通 (1)     | 3.     | 3 9 . 9 . 9 . 9                       |
|   | 分页预览(E)    | =      | · · · · · · · · · · · · · · · · · · · |
|   | 工具栏 (T)    | • •    | 常用                                    |
|   | 显示比例(2)    | ~      | 格式                                    |
|   | *          |        | Visual Basic                          |
|   |            |        | Web                                   |
|   |            |        | 保护                                    |
|   |            | ~      | 边框                                    |
|   |            |        | 窗体                                    |
|   |            |        | 公式审核                                  |

图 1-10 取消 Excel 窗口中现有的工具栏

另外,还可以通过右击工具栏,在弹出的快捷菜单中选择要增加显示的工具栏,或取消 已显示的工具栏。

# 第三节 工作簿与窗口操作

工作簿类似我们在日常工作中使用的文件夹,工作表类似文件夹中的一页页表格,对工 作簿的管理,主要是对其中的工作表操作,如对工作表的插入、删除、改名、移动、复制等。

## 一、Excel 的操作对象

1. 单元格。单元格是 Excel 工作表和工作簿的最小单位,用以记录字符或者数据。如图 1–11 所示,图中的白色长方格就是单元格。

单元格可以通过位置进行标识,每一个单元格均有对应的列号(列标)和行号(行标)。 如图 1-11 中字符"星期六"所在的位置对应的是字母 B(列)、数字 6(行),所以,其所在 的位置就用 B6 来标识,并将其称为 B6 单元格。

用鼠标单击某一单元格,该单元格边框将变为粗黑线,表示该单元格被选中,成为活动单元格(Excel中活动单元格只能有一个)。在图 1–11 中,选中的单元格是 B9,即 B 列第 9 行。选定单元格后,才可以在此输入字符、数字、公式等数据。

2. 工作表。一张工作表就类似在实际工作中 使用的一页表格。工作表由列或行来组成,纵向 为列,以字母命名(A、B、C、D…);横向为行, 以数字命名(1、2、3、4…); Excel 2003 的一张 工作表有 256 列、65 536 行,即一张工作表包含 有 256×65 536 个单元格。

3. 工作簿。Excel 工作簿是计算和储存数据的 文件,它由多张工作表组成。新建一个工作簿,

|     | A          | В               | С       | D          |
|-----|------------|-----------------|---------|------------|
| 1   | 1          | 星期一             | 甲       | ¥10.00     |
| 2   | 2          | 星期二             | Z       | ¥100.00    |
| 3   | 3          | 星期三             | 丙       | ¥ 200.00   |
| 4   | 4          | 星期四             | Ţ       | ¥ 300.00   |
| 5   | 5          | 星期五             | 戊       | ¥4,000.00  |
| 6   |            | 星期六             | 5       | ¥6,000.00  |
| 7   |            | B7              | 庚       | ¥8,000.00  |
| 8   | A8         |                 |         | ¥10,000.00 |
| 9   |            |                 |         |            |
| 10  |            |                 |         |            |
| H 4 | ▶ N \Sheet | 1 ) Sheet 2 / : | Sheet3/ |            |

图 1-11 单元格示例

默认初始包含3张工作表,其表名为Sheet1、Sheet2、Sheet3,他们显示在工作簿窗口的底部标签上。单击标签中某一工作表名,即可选定该工作表使之变为活动工作表,图1-11中活动工作表是Sheet2。

二、工作簿的操作

工作簿中默认的工作表是3张, Excel 2003 中的一个工作簿最多可以有255 张工作表。 对工作表可根据需要进行增加、删除、更名等操作。

1. 增加工作表。在工作簿中选定一个或多个工作表,然后按右键,弹出快捷菜单,在快 捷菜单中选择"插入"命令;在"插入"命令的"常用"选卡中选择"工作表"图标,新的 工作表将被插入到所选定工作表标签的左边。新插入的工作表的数量与以上选定的工作表的 数量相同。

此外,还有一种方法是通过选择"插入/工作表"的菜单命令,增加工作表。

2. 增加默认工作表数量。Excel 工作簿中默认的工作表是 3 张,根据需要,可以修改设 定新建 Excel 工作簿时的默认工作表张数(对已新建或保存的工作簿不起作用)。

调整默认工作表数量的方法是:选择"工具/选项"菜单命令,在弹出的"选项"界面中选择"常规"选项卡(如图 1-12 所示),修改"新工作簿内的工作表数"后面的数字,然后单击"确定"按钮即可。

8 Excel 财务与会计应用精粹

|                                                                                                    | ìź       | 左项                                                                     |                                            | (                                                                                                    | 0 |
|----------------------------------------------------------------------------------------------------|----------|------------------------------------------------------------------------|--------------------------------------------|----------------------------------------------------------------------------------------------------|---|
| 图表         颜色           视图         重新计算                                                                              | 国际<br>编辑 | 保存 错<br>常规                                                             | 误检查                                        | 拼写检查 安全性<br>助 自定义序列                                                                                                    |   |
| <ul> <li>设置</li> <li>№ 81C1 引用样式(C)</li> <li>② 密境1 他应用程序(I)</li> <li>✓ 函数工具提示(U)</li> <li>✓ 最近使用的文件列表(E):</li> </ul> | 4        | <ul> <li>提示输入]</li> <li>提供声音质</li> <li>用智能鼠科</li> <li>项 (I)</li> </ul> | ビ作簿摘要信息<br>気馈 (Z)<br>示缩放 (Z)<br>Web 选项 (W) | ℓ) Ⅰ Ⅰ |   |
| 新工作簿内的工作表数(2):标准字体(A):<br>标准字体(A):<br>默认文件位置(2):<br>启动时打开此目录中的所有:<br>用户名(A):                                         | 3 💽      | 宋体<br>D:\My Docum                                                      | ents .                                     | 大小(2): 12 [                                                                                                    |   |
|                                                                                                    |          |                                                                        |                                            | 确定 取消                                                                                                    |   |

图 1-12 设置工作表数目

- 副除工作表。对于多余不用的工作表可以从工作簿中删除。工作表的删除是永久性删除,一旦删除后是无法恢复的,所以在删除工作表时一定要谨慎,以免造成不必要的损失。
 选定要删除的一张或多张工作表,选择"编辑/删除工作表"命令,弹出警告对话框(如图 1–13 所示)后,单击"删除"按钮,此工作表即被删除。

|   | Microsoft Excel                        | 0 |
|---|----------------------------------------|---|
| ! | 要删除的工作表中可能存在数据。如果要永久删除这些数据,请按"删除"      |   |
|   | 11111111111111111111111111111111111111 |   |

图 1-13 选择"删除"命令后弹出的警告对话框

还可右击工作簿底部的工作表标签,在快捷菜单中选择"删除"命令删除工作表。

4. 工作表更名。工作表名包括空格最长 31 个字符 (1 个汉字为 2 个字符),工作表名不得用 方括号括起来,也不能包含逗号、斜线分隔号、反斜线分隔号、问号和星号。工作表更名方法如下。

(1) 在工作簿中选定需要更名的工作表。

(2)选择"格式/工作表/重命名"命令(如图 1-14 所示),工作表标签上的原工作表 名称处进入编辑状态(以反白字符显示),如图 1-15 所示。

(3)输入一个新的工作表名字,按下回车键,即可实现工作表的更名,如图 1-16 所示。

另外,还可以右击工作簿底部的工作表标签,在快捷菜单中选择"重命名"命令进行工作表 更名;也可通过双击工作簿底部的工作表标签,进入编辑状态(以反白字符显示)后进行更名。

| 格 | 式(0) 工具(T) 数据(D) | 窗口(11) 帮助(11)              |
|---|------------------|----------------------------|
| r | 单元格(E) Ctrl+1    | Σ - A Z Z I III A 100%     |
|   | 行图 🕨             | • *a9 209 €E €E   III • 39 |
|   | 列C) 🕨 🕨          |                            |
|   | 工作表 (H) 🕨 🕨      | 重命名 (R)                    |
|   | 自动套用格式(A)        | 隐藏(H)                      |
|   | 条件格式 (D)         | 取消隐藏 (U)                   |
|   | 样式 ( <u>S</u> )  | 背景(28)                     |
|   | 拼音指南(T) 🕨 🕨      | 工作表标签颜色(工)                 |

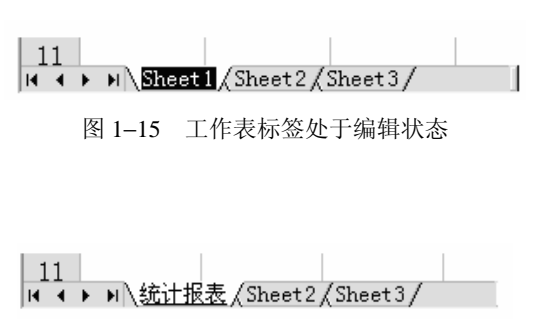

图 1-14 选重命名命令

图 1-16 编辑后的工作表标签

5. 工作表的移动。工作表的移动主要有以下几种情况。

(1)移动工作表到另一个工作簿。操作方法如下。

a. 打开要移出工作表的源工作簿和要移入工作表的目标工作簿。

b. 在源工作簿中选定要移动的一个或多个工作表。

c. 选择"编辑 / 移动或复制工作表"命令,或单击右键打开工作表标签的快捷菜单,选择"移动或复制工作表"命令,打开如图 1-17 所示的"移动或复制工作表"对话框。

d. 单击对话框"工作簿"列表框的向下箭头,选取所需移动到的目标工作簿。

e. 在对话框的"下列选定工作表之前"列表框中,选择要移动到工作表的位置。

f. 单击"确定"按钮,则所选定的源工作表移动到目标工作簿,源工作簿中相应的工作 表将被删除。

(2)移动工作表到一个新工作簿的方法与上述方法类似,只是在"工作簿"选项栏选择"新工作簿"命令,如图 1-18 所示。这时将建立一个包含移动来的工作表的一个新工作簿。

| 移动或复制工作表 💿    |
|---------------|
| 将选定工作表移至      |
| 工作簿(I):       |
| Booki 💌       |
| 下列选定工作表之前(B): |
| Sheet1        |
| Sheet3        |
| (1多王坂)        |
|               |
|               |
| 确定 取消         |

图 1-17 "移动或复制工作表"对话框

| 移动或复制工作表 💿                                        |
|---------------------------------------------------|
| 将选定工作表移至                                          |
| 工作簿(I):                                           |
| Book1                                             |
| 【册 1 作傳)<br>Bookl<br>德龙公司总账. x1s<br>2007年工资表. x1s |
| •                                                 |
| 建立副本 ( <u>C</u> )                                 |
| 确定取消                                              |

图 1-18 选取"新工作簿"

(3) 在同一工作簿内移动工作表,一般使用鼠标拖曳工作簿下部的工作表标签的方法, 在工作簿内移动工作表。也可使用"移动或复制工作表"命令在同一工作簿内移动工作表。

6. 工作表复制。工作表复制与移动的方法类似,不同的是在"移动或复制工作表"对话框中(如图 1-17 所示),按"确定"按钮前,先选取"建立副本"复选项。

7. 工作簿的保存。经过编辑后的工作簿,一般都需要保存到磁盘上,以便以后存取使用。 Excel 以工作簿为单位保存,其扩展名为".xls"。保存的方法有以下几种。

(1) 另存为命令法。这是一个换名存储法,用于工作簿文件首次存储或原文件想改变文件名的情况:保存后此工作簿还是打开的,可以继续使用。操作方法如下。

a. 选择"文件"菜单的"另存为"命令,进入"另存为"对话框,如图 1-19 所示。

b. 在上部的"保存位置"下拉列表中选择此工作簿要保存的路径,在下部的"文件名" 中输入该工作簿名称。

c. 单击"保存"按钮,即可将此工作簿保存为在指定位置的、且扩展名为".xls"的指 定文件名工作簿。

| 另存为                                                                                                    |                         |                                                                                                    |                                                |                                        |    |              | ? × |
|----------------------------------------------------------------------------------------------------|-------------------------|----------------------------------------------------------------------------------------------------|------------------------------------------------|----------------------------------------|----|--------------|-----|
| 保存位置 (I):                                                                                                    | 📄 My Docum              | ents                                                                                                    | -                                              | - E Q                                  | ×ď | <br>工具(L)    | -   |
| 历史<br>My Documents<br>真面                                                                                                    | 國My Pictur<br>種 Excel财务 | es<br>与会计应用精粹. xls                                                                                                    |                                                |                                        |    |              |     |
| <ul> <li>(次歳夹)</li> <li>(次歳天)</li> <li>(次歳天)</li> <l< td=""><td>文件名 W:<br/>保存类型 T:</td><td>Book1.xls<br/>Microsoft Excel 工<br/>Microsoft Excel 工<br/>Web 页 (*.htm; *.h<br/>模板 (*.xlt)<br/>文本文件(制表符分附<br/>Unicode 文本 (*.tx<br/>Microsoft Excel 5.</td><td>作簿()<br/>作簿()<br/>tml)<br/>ā)(*.t<br/>t)<br/>0/95 工</td><td>*.xls)<br/>*.xls)<br/>txt)<br/>[作簿 (*.xls</td><td>•</td><td>保存 (S)<br/>取消</td><td></td></l<></ul> | 文件名 W:<br>保存类型 T:       | Book1.xls<br>Microsoft Excel 工<br>Microsoft Excel 工<br>Web 页 (*.htm; *.h<br>模板 (*.xlt)<br>文本文件(制表符分附<br>Unicode 文本 (*.tx<br>Microsoft Excel 5. | 作簿()<br>作簿()<br>tml)<br>ā)(*.t<br>t)<br>0/95 工 | *.xls)<br>*.xls)<br>txt)<br>[作簿 (*.xls | •  | 保存 (S)<br>取消 |     |

图 1-19 另存为对话框

若需将 Excel 工作簿保存为其他格式的文件,如文本文件".txt"格式等,则可在"另存为"对话框下部的"保存类型"中选择相应的文件格式。

(2)保存命令法。这是用于存储对当前文件的修改的方法;保存后此工作簿还是打开的,可以继续使用。方法是选择"文件/保存"菜单命令,或单击常用工具栏上的"保存"按钮即可。若工作簿文件是第一次保存,执行此命令后将会弹出一个"另存为"对话框,按前述另存为的方法操作即可;再次保存时,Excel将按照上次保存文件的路径和文件名进行保存。

(3) 关闭工作簿或退出 Excel 程序时保存,如图 1-5 所示。

#### 三、窗口操作

1. 程序窗口与工作簿窗口。Excel 的窗口有程序窗口与工作簿窗口之分。Excel 程序窗口 上部有菜单栏、工具栏、编辑框等;而工作簿窗口则没有这些窗口元素,如图 1-20 所示。当 工作簿窗口最大化时,所看见的是程序与工作簿合一的窗口界面,如图 1-1 所示。

需注意的是,"文件"菜单的"关闭"命令是关闭当前显示的工作簿窗口,而不关闭非当前工作簿、也不关闭 Excel 程序窗口。"文件"菜单的"退出"命令是关闭 Excel 程序窗口,包括关闭所有己打开的工作簿。"文件"菜单的"新建"、"打开"命令,以及常用工具栏的新建、打开 ① 2 按钮也是针对工作簿文件,而非工作表和 Excel 程序。

| 🖾 Licrosoft Excel                        |                                                                                                    |
|------------------------------------------|----------------------------------------------------------------------------------------------------|
| ; 文件(E) 编辑(E) 视图(Y) 插入(E) 格式(D)          | 工具 (T) 数据 (D) 窗口 (Y) 帮助 (H)                                                                                                    |
| !D C B B B B B B B B B B B B B B B B B B |                                                                                                    |
| · 宋体 • 12 • B I U                        | ≡≡≡⊠ 99%, *ぷぷ 存存 Ⅲ- <u>◇</u> - <u>A</u> -                                                                                                    |
| D2 - fx                                  |                                                                                                    |
| Book1:1                                  | Book1:2                                                                                                    |
| A B C<br>1 工作簿窗口                         | A         B         C         D         □           1         工作簿窗口         □         □         □         □         □         □         □         □         □         □         □         □         □         □         □         □         □         □         □         □         □         □         □         □         □         □         □         □         □         □         □         □         □         □         □         □         □         □         □         □         □         □         □         □         □         □         □         □         □         □         □         □         □         □         □         □         □         □         □         □         □         □         □         □         □         □         □         □         □         □         □         □         □         □         □         □         □         □         □         □         □         □         □         □         □         □         □         □         □         □         □         □         □         □         □         □         □         □         □ |
| N A > N Sheet1 (Sheet2 (Sheet3 /         | Z<br>I ← → → \ <u>Sheet1</u> /Sheet2/She                                                                                                    |
| 就绪                                       | 数字                                                                                                    |

图 1-20 程序与工作簿窗口(中部为新建窗口后的同一工作簿的两个窗口)

2. 工作簿多窗口显示。通过多次选择"文件 / 打开"命令并选择不同的工作簿名字,即可打开多个工作簿文件,单击工作簿的还原按钮,然后使用鼠标调整各个窗口的大小,适当拖动窗口即可在 Excel 窗口中同时显示多个工作簿。

为了规范地排列打开的多个工作簿窗口,可以使用"窗口/重排窗口"命令,调出"重排窗口"对话框(如图 1-21 所示),在其中选择合适的重排方式,

即可规范地排列打开的多个工作簿窗口。

3. 新建窗口。需要同时显示一个工作簿中的多张工作表,或同 一张工作表的不同局部内容时,可进行窗口新建。操作方法如下。

(1)打开工作簿文件,选择"窗口"菜单中的"新建窗口"命令,Excel对同一个工作簿建立一个新的窗口,并命名为"原窗口名:
2",而原工作簿窗口的名字为"原窗口名:1",新建窗口中包含原工作簿的所有工作表,内容完全一致且同步更新,如图 1-20 所示。

(2) 选择原工作簿窗口, 重复以上步骤可以继续新建窗口。

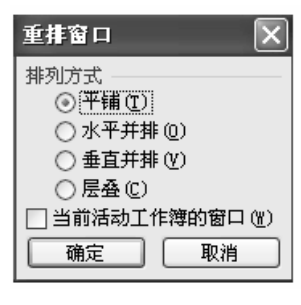

图 1-21 重排窗口

(3) 选择"窗口/重排窗口"命令,选择重排窗口方式,即可实现在 Excel 窗口中同时

12 Excel 财务与会计应用精粹

显示一个工作簿文件的多张工作表的功能。

4. 窗口拆分。可以通过将工作表分割成水平或垂直方向上独立窗格的方法,实现 Excel 窗口中同时显示一张工作表的不同部分的功能。有三种方法可以将工作表分割成水平或垂直 方向上独立的窗格。

方法 1: 用鼠标拖动水平拆分框→、或垂直拆分框→,可以把窗口按水平或垂直方式分割。

方法 3: 选择"窗口 / 拆分"命令。

5. 冻结窗口。在工作表中,数据分类的标志往往是行标题或列标题,当行标题或列标题 被滚动到显示区域以外时,给阅读造成不便。在分割窗口后,可以通过"窗口"菜单中的"冻 结窗口"命令来锁定指定的行或列,从而保持窗口中的行标题或列标题在滚动屏幕时仍然可 见。

(1)选择需要锁定的起始行或列的下一行或下一列。

(2) 选择"窗口/冻结窗口"命令。

(3)此时分割条上方的行标题或列标题将被冻结,被冻结部分始终在屏幕上。图 1-22 中,移动滚动条后,没有显示第 2~213 行和 C、D 列,但始终显示 A、B 列及第 1 行。

|     | H215   |      | 569966.64  |            |      |            |   |
|-----|--------|------|------------|------------|------|------------|---|
|     | A      | В    | E          | F          | G    | Н          | ^ |
| 1   | 科目编码   | 科目名称 | 本期发生借方     | 本期发生贷方     | 期末借方 | 期末贷方       |   |
| 214 | 2151   | 应付工资 | 405,864.80 | 395,976.88 | -    | 569,966.64 |   |
| 215 | 215101 | 基本工资 | 208,804.80 | 198,916.88 | -    | 569,966.64 |   |
| 216 | 215103 | 效益工资 | 197,060.00 | 197,060.00 | _    | -          |   |

图 1-22 冻结窗口(第1行及前两列被冻结)

## 第四节 工作表数据的编辑

#### 一、选取单元格

在单元格中录入数据是 Excel 操作的基本内容,而录入之前必须要选取适当的位置。一 张工作表上有许多单元格,数据的录入、编辑、计算等须在活动单元格中进行。启动 Excel 时 A1 为活动单元格。用鼠标或用键盘方向键选取一个新单元格,就可以将其改变为活动单 元格。

1. 选取单元格。基本操作方法:

(1)用鼠标选取单元格的操作。移动鼠标到要选择的单元格位置,单击鼠标左键。

(2) 用键盘选取单元格的操作。直接使用方向键就能选取所需的单元格。

2. 选取相邻单元格。相邻单元格的选取就是选取相连的几个单元格,即选取单元格区域。

方法1: 单击选取第一个单元格, 然后按住鼠标左键拖曳至最后一个单元格。

方法 2: 单击所选的第一个单元格,再按住 Shift 键并单击最后一个单元格。

例如,选取 A2 到 D4 之间相邻的单元格区域,先单击 A2 单元格,再按住 Shift 键并单击 D4,这样 A2 到 D4 之间的单元格就被选中,表示为 "A2:D4",如图 1–23 所示。

方法 3: 要选择整行或整列,只需单击行头或列头。若要选择几个相邻行(列),只需在 行头(列标)上拖曳鼠标。

3. 选取非相邻单元格。基本操作方法如下。

(1)用鼠标选取非相邻单元格的操作:单击第一个单元格,按住 Cttl 键,再单击所需的下一个单元格,直至选取所需的全部单元格。

(2)用 Ctrl 和鼠标还能选取几个区域。例如,先选取 A1:B2,再按住 Ctrl 并用鼠标选取 C3 再拖曳鼠标至 D5 单元格,这样就同时选取了 A1:B2 和 C3:D5 两个区域,如图 1-24 所示。 用此方法同样可以选取非相邻行或列。

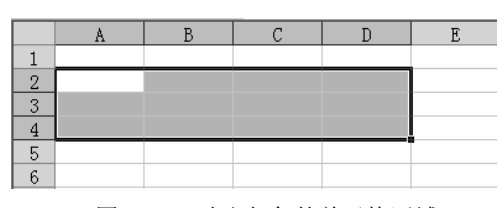

图 1-23 选取相邻的单元格区域

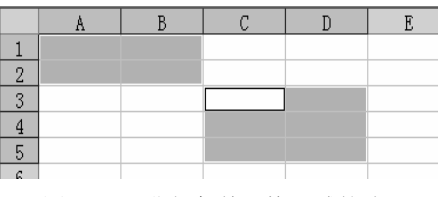

图 1-24 非相邻单元格区域的选取

#### 二、单元格中数据的输入

在新建或打开一个工作簿文件后,即可在该工作表上进行数据的输入。

选择单元格后才可在其中输入数据,有三种输入方法:一是在激活的目标单元格中直接输入;二是双击目标单元格会出现插入光标,即可输入数据(这种方法多用于修改单元格中的数据);三是单击目标单元格,再单击编辑栏,然后在编辑栏中编辑或修改数据。

2. 输入文本。文本包括汉字、英文字母、特殊符号、数字、空格以及其他能从键盘输入的符号。在 Excel 2003 中,一个单元格内最多能容纳 32 767 个字符,但单元格中最多只能显示 1 024 个字符,编辑栏中则可显示全部字符。

(1) 输入普通文本字符。向单元格中输入文本时,在不调整单元格列宽的情况下只显示 11 个字符(1个汉字为2个字符);如果相邻单元格中没有数据,Excel允许文本覆盖在其右 边相邻的单元格中(跨列显示);如果相邻单元格中有数据,则当前单元格中的文本将被截断 显示,而在编辑栏中显示全部内容。

输入完毕后按下回车键或编辑栏上的"输入"按钮。输入时出现错误,用退格键 Backspace

### 14 Excel 财务与会计应用精粹

可以删除光标左边的字符;也可以用 Esc 键或编辑栏上的"取消"按钮来取消输入。

(2)输入数字文本。对于某些由纯数字组成但不是数值而是文本的输入项,如电话号码、 身份证号、邮政编码等,为与数字区别,输入时有以下两种方法。

a. 在该数字字符前面加上等号,数字两边加上英文状态的双引号。例如直接输入一个身份证号是无法实现的,因为身份证号由 18 位数字组成,超过了默认的 11 位,将变为科学计数法的方式显示,如图 1-25 所示。正确的方法是"="102325198212232444",如图 1-26 所示。

| : D 1 |    |             | él IV 🗈 🙉 -           | 1   |            | 3 @   @ Q   ♥ Q   X ₽ B • | 30-0-   | $\bigotimes \Sigma - 2 \downarrow Z \downarrow   \square   \square   100$ |
|-------|----|-------------|-----------------------|-----|------------|---------------------------|---------|---------------------------------------------------------------------------|
|       |    |             | BA 00 43 U.S.*        | Tim | es New Rom | nan - 16 - <b>B</b> I U   | 클 클 램 🦉 | %, *.0 .00 (*≢ *≢                                                         |
| 宋体    |    | • 12 •      | B <i>I</i> <u>U</u> ≣ |     | B3         | ✓ f≥ ="102325198212;      | 232444″ |                                                                           |
| _     | B2 | - £ 1       | 72456700017           |     | A          | В                         | С       | D                                                                         |
|       | DO | · )× ]      | 23430189012           | 1   | 姓名         | 身份证号码                     | 性别      | 出生日期                                                                      |
| _     | A  | В           | С                     | 2   | 张三         | 102325197912051511        | 男       | 1979年12月05日                                                               |
| 1     |    |             |                       | 3   | 李四         | 102325198212232444        | [ 女     | 1982年12月23日                                                               |
| 2     |    | 1 02457911  |                       | 4   | 钱大         | 102325194304294324        | 女       | 1943年04月29日                                                               |
| 4     |    | 1.234516711 |                       | 5   | 孙陆         | 102325197912032456        | 男       | 1979年12月03日                                                               |
| 5     |    |             |                       | 6   | 赵一         | 102325194309055116        | 男       | 1943年09月05日                                                               |
| 6     |    |             |                       | 7   | 周九         | 101325197308311229        | 女       | 1973年08月31日                                                               |
| 7     |    |             |                       | 8   | 吴七         | 102325199503224448        | 女       | 1995年03月22日                                                               |

图 1-25 超过 11 位数字的显示效果

图 1-26 输入纯数字组成的文本

b. 在该数字前面加英文状态的单引号,如"'102325198212232444"。

在 Excel 中所有的文本在默认情况下的对齐方式为左对齐。

(3)设置字体格式。选定某单元格或单元格区域,选择"格式/单元格"进入"单元格格 式"界面,如图 1-27 所示,选择"字体"卡,可对字体、字形、字号、特殊效果等进行设置。

| 单元格格式                                                                                                    | ?×                                    |
|----------------------------------------------------------------------------------------------------|---------------------------------------|
| 数字 对齐 字体<br>字体 (2):<br>来体                                                                                 |                                       |
| 特殊双果     日册除线 低     日册除线 低     日上标 低     □上标 低     □上标 低     □下标 低     〕下标 低     这是 TrueType 字体。同一种     □ | 加克<br>微软卓越 AaBbCc<br>字体将在屏幕和打印机上同时使用。 |
|                                                                                                    | 确定 取消                                 |

图 1-27 设置单元格格式(字体)

设置字体格式也可通过"格式"工具栏的 相关按钮进行。

3. 输入数值。数值是指可以用来参与运 算的数据,可以向单元格中输入的数值有:整 数、小数和分数。数值的输入与字符的输入基 本相同,但锁定后默认的是右对齐方式。

在 Excel 中允许用来表示数值的字符有 16个,它们是:"1234567890.•+Ee/"。

数值的输入可以是十进制计数表示的数, 也可以是科学计数法表示的数。若输入的数值 太长超过了11位, Excel 在单元格中将以科学 计数法显示,在编辑栏显示最多15位的有效

に払いて料体

数值。

在输入分数时,正确的方法是: 先输入 0 和空格, 入分母数值,否则 Excel 会认为输入的是日期型数据。 例如,要输入1/3,正确的输入为:"01/3"。带分数的 输入方法: 先输入分数的整数部分和空格, 再输入分 子数值,再输入/,再输入分母数值;要特别注意在单 元格中分数的显示形式(如图 1-28 所示)。

| 后 制入分于 致 值, | 又铜八 | · / , | 冉奎 |
|-------------|-----|-------|----|
|             |     |       |    |

77+22 ((1))

**五**松

|   | B3    | ▼ f <sub>x</sub> |   |
|---|-------|------------------|---|
|   | A     | В                | С |
| 1 |       | 1949-10-1.       |   |
| 2 | 4 3/4 | 1/4              |   |
| 3 |       |                  |   |

图 1-28 输入分数、日期

在输入负数时,可以在负数前输入负号"-"作为 标识,也可以将数字置于"()"中,例如,要输入-10,可以直接在单元格中输入"(10)",再 按回车键,即显示为-10。

4. 输入日期和时间。日期和时间实际上是一种特定格式的数字。Excel 能够识别绝大多 数用普通表示方法输入的日期和时间格式。

(1) 设置日期或时间格式。选定要输入日期或时间的单元格、单元格区域,选择"格式/ 单元格" 进入 "单元格格式" 界面,如图 1–29 所示,在 "数字" 卡的 "分类" 中选择 "日期",

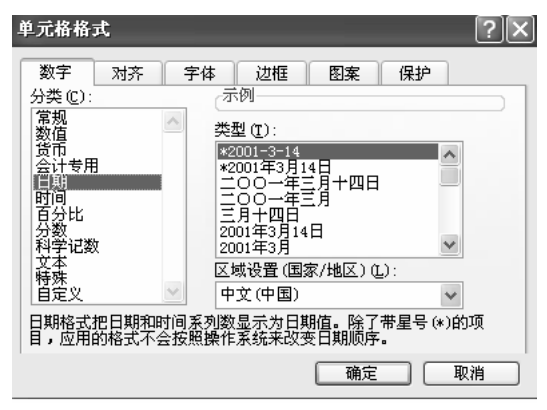

图 1-29 设置日期格式(单元格格式)

在"类型"中选择一种适当的格式,单击"确定" 按钮即可。

在图 1-29 界面的"分类"中选"时间", 可对时间格式进行设置。

(2) 输入日期。输入日期,可以用斜杠"/" 或"-"来分隔日期的年、月、日。为了避免出 错,在输入日期时最好不要输入两位数字的年份 数,而要输入四位数的年份数。按图 1-29 设置 的日期格式,输入"1949/10/1"后,将显示如 图 1-28 的 B1 单元的形式。

(3) 输入时间。在单元格中输入时间的方式 有两种: 即按 12 小时制和按 24 小时制输入。 按 12 小时制输入时间,要在时间数字后加一空 格,然后输入 a(AM)或 p(PM),字母 a 表示上午,p 表示下午。例如,下午 3 点 30 分 45 秒的 输入格式为: 3:30:45p。按 24 小时制输入时间,则只输入 15:30:45 即可。如果用户只输入时 间数字,而不输入 a 或 p,则 Excel 将默认是上午时间。

(4) 在同一单元格中输入日期和时间时,须用空格隔开,否则 Excel 将会把输入的日期 和时间当作文本。在默认状态下,日期和时间在单元格中右对齐。要快速输入计算机当前日 期,可使用"Ctrl+;"快捷键;而要输入计算机当前时间,则使用"Ctrl+Shift+;"快捷键。

5. 自动填充有序数列。为减少录入工作量,对有规律的数据可进行自动填充,如输入等 差数列 1, 3, 5, …, 81, 或等比数列、星期、月份、季度等。要实现自动填充有序数据,

只需输入序列数据中前两个数字或第一个文字项,然后使用自动填充柄输入有序数列的其余 部分。

【案例 1-1】在区域 A1:A10 中用自动填充的方法输入系列数据 1, 2, 3, …, 10。 【操作提示】

(1) 在 A1 中输入 1, 在 A2 中输入 2。

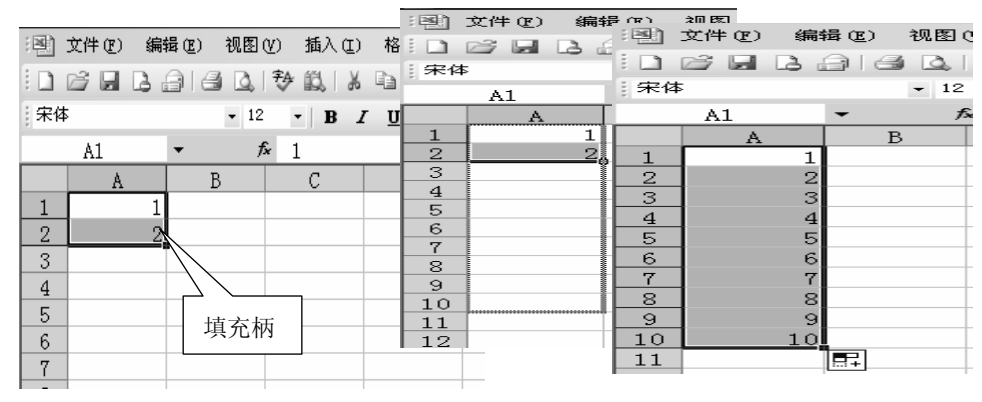

图 1-30 自动填充

(2)选中 A1 和 A2,把鼠标指针移到 A2 单元格右下角的小黑框(填充柄上),稍停留后指针变为一个黑色实心加号。如图 1-30 所示。

(3) 按下鼠标左键把填充柄拖曳到 A10 单元格。

采用类似方法,可以在相邻单元格数据相同时,采用填充的方法输入数据:只需输入第 一个单元格中的数据,然后拖曳复制到最后一个单元格即可。

#### 三、单元格数据的编辑

工作表数据输入后,还需要对工作表数据进行编辑。主要包括单元格中数据的复制、剪 切、修改、粘贴、删除等内容。

单元格数据的插入和修改。在单元格中已存在数据的情况下,插入或修改数据的方法
 选定该单元格;在"编辑栏"中,单击鼠标选定插入或修改点,进行插入或修改。也可
 双击该单元格,在单元格内插入或修改内容。

2. 单元格数据的删除。删除单元格中的数据,可用以下三种方法进行操作。

方法1:在所选单元格上,直接输入新数据,原数据被覆盖。

方法 2: 选取单元格后,按 Del 键。

方法 3: 选取单元格后, 使用"编辑 / 清除"命令。

在删除数据的操作中,如果误删除了内容时,可以用"编辑"菜单中的"撤销清除"命 令,或常用工具栏上的"撤销"按钮来恢复原有数据。如果最终还是决定要删除选取单元格 中的内容,就用"编辑"菜单中的"恢复清除"命令或常用工具栏上的"恢复"按钮,恢复 原来进行的删除操作。

3. 复制单元格数据。"复制单元格"是复制单元格的内容,并将它们粘贴到新的位置, 原单元格位置及内容保持不变。复制、粘贴工作表中的相同内容,可以减少数据的输入量。

(1)用常用工具栏复制的方法是:选定要复制的单元格或单元格区域,单击常用工具栏的
 复制 → 按钮,此时被复制的内容有闪烁的外框;再选定目标位置,单击常用工具栏的粘贴
 → 按钮即可。闪烁的外框没消失前,可多次复制;按下 ESC 键则可取消闪烁的外框。

(2)在用菜单命令进行复制时,是选定需复制的内容,从"编辑"菜单或单击鼠标右键 调出单元格的"快捷菜单",从中选择"复制"命令;然后选中目标地进行"粘贴"。若需将 复制的内容插入到现有单元格之间,则选择"插入/复制单元格"菜单命令。

(3)用鼠标拖曳复制时,应将鼠标置于选定区域的边框线上,按住 Ctrl 键变成小加号后拖曳至要粘贴的目标位置。若粘贴区域在工作表的可见部分之外,则应拖曳选定区域至窗口的边界,以便在工作表上滚动。若目标单元格区域有数据,则释放鼠标后,将会给出警告。

若要将复制的数据插入到目标区域单元格之间,则在拖曳过程中,需同时按住 Ctrl+Shift 键,使鼠标指针成为一个小的加号时,将指针移动到目标地,放开鼠标左键即可。原有的单 元格会移动,以便给复制的单元格让出位置。

(4)复制可见单元格。为避免复制选定隐藏的行和列中的单元格,可采用如下方法。

a. 选定要复制格式的单元格或区域,选择"编辑/定位"命令,如图 1-31 所示。

b. 单击"定位条件"按钮,在"定位条件"对话框中,选取"可见单元格"选项,单击"确定"按钮。

c. 从"编辑"菜单或单元格的"快捷菜单"中,选取"复制"命令。

d. 选定粘贴区域,在"编辑"菜单或单元格的"快捷菜单"中,选取"粘贴"命令,那么 在复制中,被隐藏的数据将不会被复制。

选择性粘贴。单元格具有多项特定属性,复制时可根据实际需要,选择特定属性复制。
 (1)复制单元格格式、公式、数值的方法如下。

a. 选定包含要复制格式的单元格或区域,从"编辑"菜单或单元格的"快捷菜单"中选取"复制"命令。

b. 选定粘贴区域左上角的单元格或整个粘贴区域,从"编辑"菜单或单元格的"快捷菜单"中选取"选择性粘贴"命令,打开如图 1-32 所示的"选择性粘贴"对话框。

c. 选取"格式"、"公式"、"数值"之一选项,单击"确定"按钮。

(2)复制非空白单元格及行列转置(指行和列产生互换)的方法如下。

a. 选定要复制的单元格或区域,从"编辑"菜单或单元格"快捷菜单"中选取"复制" 命令。

b. 选定粘贴的区域,通过粘贴 遇 🔹 按钮下拉框进入"选择性粘贴"对话框中。

c. 选取"跳过空单元"或"转置"按钮,单击"确定"按钮。

|                   | 定位 | ? 0 |
|-------------------|----|-----|
| 定位 (G):           |    |     |
| 会计科目表             |    | •   |
| <b>引田位署 (R)</b> ・ |    | •   |
|                   |    |     |
| 定位条件 (S)          |    | 取消  |

5. 移动单元格。"移动单元格"是将单元格和它们的内容从当前位置移去(不再保留), 并将它们粘贴到新位置。可以采取插入或覆盖的方式进行单元格移动。

(1) 用菜单命令移动单元格的方法如下。

a. 选取需要移动的单元格或区域,从"编辑"菜单或单击鼠标右键调出单元格的"快捷 菜单",并从中选择"剪切"命令。

b. 选定目标粘贴区域左上角的单元格或整个目标粘贴区域,若要将单元格移动到另一个 工作表上或者工作簿上,则应切换到该工作表(单击工作表标签)或工作簿(打开工作簿)。

c. 若要将数据移动到目标区域,则从"编辑"菜单或单元格的"快捷菜单"中选择"粘贴"命令,粘贴区域内现有数据将会被覆盖掉;若要将包含移动数据的单元格插入到目标区域之间,选择"快捷菜单"中的"插入已剪切的单元格"命令,现有的单元格将发生移动,给被移动来的单元格让出位置。

(2) 若在同一工作表内短距离移动,可用鼠标拖曳操作。

a. 选定要移动的单元格或区域,将鼠标指针指向选定区域的边框线上。

b. 按下鼠标拖曳至目标区域,拖曳时会出现一条边框线,用来指示选定区域的位置;若 目标区域位于工作表的可见区域之外,则拖曳选定区域至窗口边界,以便在工作表上滚动。

c. 拖曳至目标单元区域后,释放鼠标,确认警告提示后,目标区域将被拖曳的内容所覆盖;在拖曳的同时按下 Shift 键,释放鼠标时,现有单元格的数据都会发生位移,给拖曳的内容让出位置,完成拖曳内容的插入操作。

(3)单元格移动还可使用常用工具栏的剪切 ▲ 按钮、粘贴 ▲ 按钮进行操作。也可使用快捷菜单进行操作。

6. 清除单元格数据。"清除单元格"是将单元格中的内容(公式和数据)、格式、附注或 者三者都清除,而继续保留原有单元格的地址,原内容变为空白。若一个单元格被清除,则

图 1-31 "定位"对话框

图 1-32 "选择性粘贴"对话框

它的值将为零,引用该单元格的公式将引用零值。

用菜单命令清除的方法是:选定要清除的单元格或区域;选择"编辑/清除"命令,再选"全部"、"内容"、"格式"、"附注"四个子命令中的一个子命令,清除选定部分的数据。 也可直接按 Del 键清除数据。

#### 四、单元格的组织

1. 删除单元格。"删除单元格"是将单元格从工作表中完全移去,并且移动相邻的单元 格来填充空下的位置。如果一个单元格被删除了,它就不存在了;引用的公式将查找不到它, 那么公式的返回值就将是"#REF!"。删除单元格的方法如下。

(1) 选定要删除的单元格或单元格区域。

(2)从"编辑"菜单或单击鼠标右键调出单元格的"快捷菜单",并从中选择"删除"命令,打开如图 1-33 所示的"删除"对话框。

(3) 在对话框中选择"右侧单元格左移"或"下方单元格上移"选项按钮,单击"确定" 按钮。

2. 插入空白单元格。工作表中插入单元格时,原有的单元格将发生移动,给新的单元格 让出位置。插入单元格的方法如下。

(1) 选定单元格或区域,选定单元格区域的大小应该与要插入的空白单元格区域大小相同。

(2)选择"插入/单元格"命令,或在单元格的"快捷菜单"中选择"插入"命令,在弹出的"插入"对话框中,如图 1-34 所示,选择活动单元格的移动方式,再单击"确定"按钮。

3. 单元格的合并与拆分。合并单元格是指将相邻的单元格区域合并为一个单元格进行数据的编辑,它特别适合于表格的标题、行标题或列标题等。合并单元格的方法有以下几种。

(1)菜单命令法。选定需要合并的单元格区域;选择"格式/单元格"或右击所选区域选 "设置单元格格式"命令,进入单元格格式界面,在"对齐"卡中勾选"合并单元格"复选框 即可,如图 1-35 所示。这种方法合并单元格后,其内容的原有对齐方式不会改变。

|               |               | 单元格格式 ? 🗙                                            |
|---------------|---------------|------------------------------------------------------|
|               |               | 数字 对齐 字体 边框 图案 保护                                    |
|               |               | 文本对齐方式 方向                                            |
|               | 插入            | ホーバオティ(ロ).<br>常規<br>垂直対齐(U):<br>☆ いい・                |
|               | 插入            | □ □ □ □ □ □ □ □ □ □ □ □ □ □ □ □ □ □ □                |
| ○ 下方单元格上移 (U) | ◎ 活动单元格下移 (2) | □ 兩端分散对齐 (B) ◆ ↓ · · · · · · · · · · · · · · · · · · |
| ○ 整行 (B)      | ○ 整行 (B)      |                                                      |
|               | ○ 整列 (C)      | □ 缩小字体填充 低) 根据内容 🔮 🔍 度 (0)                           |
| 确定即消          | 确定 取消         |                                                      |
| 图 1-33 删除单元格  | 图 134 插入单元格   | 图 135 合并单元格                                          |

(2)格式工具按钮合并法。选定需要合并的单元格区域(至少两个以上的相邻单元格); 单击格式工具栏的合并居中 🔄 按钮,则所选择区域合并为一个单元格,并居中显示其内容; 若选定区域有多重数据,将只保留所选区域最左上角的数据。合并前后情况如图 1-36 所示。

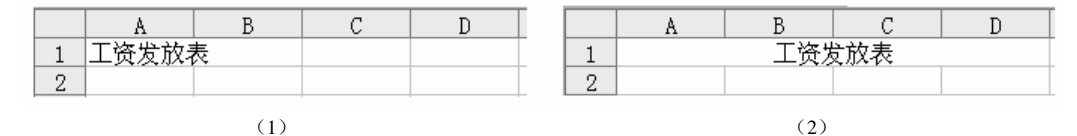

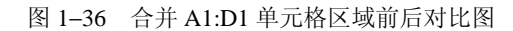

(1) 合并前; (2) 合并后

单元格的拆分是指对原已合并的单元格进行拆分,原始的单元格本身是不能被拆分的。 其方法与合并的方法相似,即选定已合并的单元格;单击格式工具栏的合并居中按钮,或在 "单元格格式"界面中去掉"合并单元格"复选框前的"√"即可。

# 第五节 工作表的设置与打印

电子表格不仅要有丰富翔实的内容、分析、统计功能等,而且还应配有庄重、漂亮的外观。 工作表的设置主要就是通过对表格外观参数的设置来美化工作表,从而更有效地显示数据。

## 一、单元格格式的设置

1. 单元格格式的设置。有时工作表中某些单元格有特殊要求,可用格式菜单命令或格式 工具栏上的按钮进行格式化。选中单元格或区域后,单击"格式"菜单,选取"单元格"命 令(或单击鼠标右键,在"快捷菜单"中选择"设置单元格格式"命令),出现"单元格格式" 对话框,如图 1-37、图 1-38 所示,在对话框中进行单元格式设置。

| 单元格格式 ? 🗙                                                                                                    | 单元格格式                                                      | ?×                   |
|----------------------------------------------------------------------------------------------------|------------------------------------------------------------|----------------------|
| 数字     对齐     字体     边框     图案     保护       分类(0):     示例       常規     小数位数(0):     2       会计专用     日期     0       时间     一使用千位分隔符(,)(0)       百分比     分数(0):       分数:     (1234.10)       文本     10       日定义     1234.10       重定义     1234.10       重定义     1234.10       重定义     1234.10       重定义     1234.10       重定义     1234.10       重定义     1234.10       重定义     1234.10       重定义     1234.10       重定义     取消 | 数字       对齐       字体       边框       图案       保护         顶置 | ·····<br>·····<br>取消 |
| 图 1-37 单元格格式——数字卡                                                                                                    | 图 1-38 单元格格式——边框卡                                          |                      |

(1)数字格式。当需要对数据表示形式进行改变时,用"格式/单元格"命令在显示的 单元格格式对话框的"数字"选项卡进行设置,如图 1-37 所示。"数字"标签包括:常规、 数值、货币、会计专用、日期、时间、分数、文本、自定义等 12 类格式。不同类型的格式表 现形式有所不同,其下部一般均有文字说明。

此外,通过格式工具栏的 🦉 % , 🔐 端 按钮进行设置,可以提高工作效率。

(2)对齐。单元格中的数据为了排版整齐,一般要对齐,在默认状态下,单元格中的文字是左对齐,数字是右对齐。如果想要改变数据的对齐方式,在"单元格格式"对话框中打 开"对齐"选项卡,如图 1-35 所示。在"对齐"选项卡中进行文本对齐方式的设置。

在"格式"工具栏中,提供了常用的文本对齐方式的快捷键 **三 三 三**,利用这些 按钮,能大大提高工作效率。

(3)设置单元格字体。要设置单元格字体,在"单元格格式"对话框中选择"字体"选项卡,再在"字体"选项卡中对字体、字形、字号、下划线、颜色和特殊效果进行设定。还可通过格式工具栏的 <sup>宋体</sup>

(4)设置单元格边框。在工作表中给单元格添加边框可以突出显示工作表数据。可在如图 1–38 的"边框"选项卡进行选项设置,也可用格式工具栏的 □ ★ 按钮进行设置。

(5)设置单元格图案。如果想改善工作表的视觉效果,可以为单元格添加图案。要设置 单元格图案,在"单元格格式"对话框中选择"图案"选项卡进行设置。

(6) 单元格保护。为防止非法的修改,可以对单元格进行保护设置。方法是:在"单元 格格式"对话框中选择"保护"选项卡进行设置。

2. 单元格格式的复制。当定义了一个单元格格式后,选中已经定义了格式的单元格或区域,单击工具栏上的格式刷 I 按钮,此时选定的区域有闪烁的虚框;然后单击要复制格式的单元格或鼠标拖曳过区域,可实现对单元格格式的一次复制功能。如果双击格式刷 I 须 按钮,则可实现多次复制功能;复制完成后需再次单击格式刷按钮,以取消闪烁的虚框。

## 二、工作表格式的设置

1. 调整行高与列宽。Excel 中工作表默认的行高是 14.25, 列宽是 8.38, 要改变行高和列 宽可以使用鼠标拖曳法或菜单法进行调整。

(1) 鼠标拖曳法:将鼠标置于行号区数字的上下边框或列号区字母的左右边框上,鼠标 指针变为双箭头形状,按住鼠标左键将行高或列宽调至所需的高度或宽度即可。

(2) 菜单法:选中需要调整行高的行号或列的列号;打开"格式"菜单,或"快捷菜单",选择"行高"或"列宽"命令;在"行高"或"列宽"的对话框(如图 1-39、图 1-40 所示)中输入值进行调整。

(3) 在"格式"菜单中有"最适合的行高"、"最适合的列宽"命令,选中命令后 Excel 会以该行中最高一个单元格的高度作为该行的行高,和以该列中最宽的一个单元格的宽度作 为该列的列宽。

22 Excel 财务与会计应用精粹

| 行               | 高 ()  |
|-----------------|-------|
| 行高( <u>R</u> ): | 14.25 |
| 确定              | 取消    |
| 图 1-39          | 行高对话框 |

| 列      | 宽 ⓒ   |
|--------|-------|
| 列宽(C): | 8.38  |
| 确定     | 取消    |
| 图 1-40 | 列宽对话框 |

2. 插入、删除行或列。插入整行和整列时,现有的行、列将发生移动,给新的行、列让 出位置;删除行、列时,后部的行、列将自动填补其位置。操作方法与插入单元格、删除单 元格的方法相同,只是在对话框中选择"整行"或"整列"方式,再单击"确定"按钮即可。

3. 隐藏行、列。某些时候可能一些特定的信息不希望被看到、或只需打印概括信息而不显示全部细节;这时可进行工作表的行、列的隐藏。其方法有以下几种。

(1)将鼠标指向行头或列头,此时鼠标变为粗黑色的单向箭头,拖动选择要隐藏的行或列,右击选择"隐藏"命令即可。隐藏后其行号或列标将不会显示,此时行号或列标的显示是不连续的,如隐藏了C列、D列,则只显示列标A、B、E…

若要显示所隐藏的行,可选定不连续行号的前后两行,如隐藏了第2行、第4行,此时 只显示第1行、第3行、第5行……,先选定第1行至第5行的行头,然后右击选择"取消 隐藏"命令即可。类似的方法可取消隐藏的列。

(2) 通过"格式"菜单中"行"或"列"子命令中的"隐藏"命令实现隐藏。

(3) 隐藏行实际上是设置行的高度为零值, 隐藏列实际上是设置列的宽度为零值。所以, 通过调整行高、列宽的方式, 也可隐藏行或列。

4. 自动套用格式。Excel 提供了多种工作表格式,使用"自动套用格式"功能给工作表 套上一件 Excel 自带的"装饰外套",这样,既可以美化工作表,还能节约大量的操作时间。

Excel 的自动套用格式是已定义好的一组格式,有数字格式、文字修饰信息、边框线以及 行高、列宽、对齐等。通过"格式"菜单打开"自动套用格式"对话框进行设置。

5. 使用样式。为了方便, Excel 提供了将数字、对齐、字体、边框、图案和保护等格式 设置成样式的方法。样式就是一组格式的集合, Excel 的样式包括内部样式和自定义样式。

#### 三、工作表的打印

打印是电子表格软件的一个重要功能,这是使用电子表格的一个关键步骤。由于不同的 打印任务有特殊的要求,为了方便使用,Excel通过"页面设置"、"打印预览"等命令提供了 许多用来设置或调整打印效果的实用功能。

1. 打印预览。在准备打印和输出工作表之前,使用常用工具栏的"打印预览"可快速查 看打印的效果,然后通过"页面设置"相关功能调整预览效果与最终期望的结果之间的差距。

2. 打印设置。打印预览效果不理想时,应选择"文件/页面设置"命令,弹出"页面设 置"对话框,如图 1-41 所示,在该界面中进行相关设置。 (1)页面。在"页面设置"对话框中选择"页面"选项卡,可进行打印方向、缩放比例、 纸张大小、打印质量、起始页码等设置操作,如图 1-41 所示。

(2)页边距。在"页面设置"对话框中选择"页边距"选项卡,可设置打印工作表的上、 下、左、右页边距离,可以设定页眉/页脚距边距的距离。

(3)页眉页脚。页眉页脚不是工作表中的内容,但却是打印输出的一部分,并且独立分 配空间。页眉是打印在工作表顶部的眉批或文本或页号,页脚是打印在工作表底部的脚批或 文本或页号。

选择"页眉/页脚"选项卡,可以选择 Excel 提供的页眉和页脚格式(页眉和页脚列表框 中有 17 种页眉和页脚设置和一种"无"设置方式)。如果页眉和页脚列表中没有所需要的格 式,还可以自己定义页眉和页脚。

| 页面设置                                                                             | ? 0    |
|----------------------------------------------------------------------------------|--------|
| 页面 页边距 页眉/页脚 工作表                                                                 |        |
| 方向                                                                               | 打印(2)  |
|                                                                                  | 打印预览 🕑 |
| 缩放                                                                               | 选项 (0) |
| (新設化に対象): 100 ((本)、正市入り)<br>(調整为 (2): 1 ((本)) 页宽 1 ((本)) 页高<br>(研究+本 (7)): ((本)) |        |
|                                                                                  |        |
| 打印质重 (Q): 600 点/央寸<br>起始页码 (B): 自动                                               |        |
| 确定                                                                               | 取消     |

图 1-41 "页面设置"对话框

(4)工作表。在"工作表"选项中,可进行指定打印区域、设置打印网格线、设置打印 批注、行号、列标等操作。

(5)打印工作表中的部分内容。Excel 默认的打印区域是整个工作表,如果想要打印局部 内容,应通过"打印区域"命令来进行操作。如果在工作表中定义了打印区域,Excel 2003 将只打印该选定区域,而忽略工作表中的其他任何内容。

3. 打印。打印工作表时,选择"文件"菜单"打印"命令进入"打印内容"对话框,在 对话框中进行打印机、打印范围、打印内容、打印份数等设置操作;单击"确定"按钮即可。

此外,单击常用工具栏上的打印 🧾 按钮,可以不打开"打印内容"对话框直接打印。

# 第二章

# Excel 的数据处理

## 内容精粹

•本章主要介绍 Excel 2003 数据的基本处理方法和技巧。通过本章的案例驱动,您可以掌握数据区域的建立、Excel 公式、数据排序与筛选、分类汇总等技术;掌握求和函数 SUM、平均数函数 AVERAGE、求模函数 MOD、计数函数 COUNT、绝对值函数 ABS、条件计数 COUNTIF、条件函数 IF、条件求和函数 SUMIF、最大值函数 MAX、最小值函数 MIN、排位函数 RANK 等常用函数的使用。

# 第一节 Excel 运算公式

#### 一、建立与编辑数据区域

1. 数据区域的建立。数据区域是 Excel 工作表中进行数据处理的单元区域。Excel 作为一个电子表格软件,本身具有一个完备的表结构,通常可将数据区域中的列称为字段,将行称为记录。建立数据区域的要求是最上面一行或两行必须包含字段名(数据区域的列名称),数据区域中应尽量不要出现空行或空列,并保证每列中包含的是同类的信息。建立数据区域的方法是先建立一个表格,再一条一条地录入数据,既可在工作表中录入,也可通过记录单录入。

【案例 2-1】远华公司的人员、部门及职务工资等数据,如表 2-1 所示。除此之外,还有的工资表项目是:效益工资、交通补贴、住房补贴、应发合计、养老保险金、医疗保险金、 代扣税、扣款合计、实发合计。要求建立数据区域。

| 人员<br>编号       | 0101  | 0102  | 0103  | 0201  | 0202  | 0203  | 0204  | 0301  | 0302  | 0303  | 0304  | 0305  |
|----------------|-------|-------|-------|-------|-------|-------|-------|-------|-------|-------|-------|-------|
| 部门<br>名称       | 行财部   | 行财部   | 行财部   | 采购部   | 采购部   | 采购部   | 采购部   | 销售部   | 销售部   | 销售部   | 销售部   | 销售部   |
| 姓名             | 李建周   | 王明    | 陈雪    | 杨兵    | 张宏    | 马莲    | 罗小莉   | 唐娟    | 肖勇    | 田小红   | 尹忠    | 国华    |
| 职务             | 经理    | 经理    | 科员    | 经理    | 科员    | 科员    | 科员    | 经理    | 经理    | 科员    | 科员    | 科员    |
| 职务<br>工资/<br>元 | 4 500 | 4 000 | 1 500 | 3 000 | 1 600 | 1 800 | 1 700 | 3 500 | 3 300 | 2 000 | 1 700 | 1 900 |

表 2-1 远华公司 2008 年 8 月工资表

【操作提示】

(1) 在 Excel 工作表的最上面一行或两行输入字段名的内容,如人员编号、姓名、部门 名称、养老保险金等,如图 2-1 第 2 行所示。

(2)移动到数据区域下第一个空行(即图 2-1 第 3 行),选取一个单元格。

(3)选择"数据/记录单"菜单命令,打开如图 2-2 所示的记录单对话框,左边是建立的数据区域的各字段,在其编辑框中录入相应的数据。

(4) 一条记录录入完毕后,单击"新建"按钮后再录入第二条记录。录入完毕后单击"关闭"按钮,即可完成数据区域的建立,如图 2-1 所示。

| 🔛 Mie                                                                                                    | rosoft Exc        | el - Book1 |              |        |                   |          |  |  |  |  |  |
|----------------------------------------------------------------------------------------------------|-------------------|------------|--------------|--------|-------------------|----------|--|--|--|--|--|
| N) I                                                                                                    | て件( <u>F</u> ) 編辑 | 蟲(E) 视图(   | <u>v)</u> 插入 | (I) 格: | 式( <u>O)</u> 工具(] | [) 数据(D) |  |  |  |  |  |
| ] 🗅 ជ                                                                                                    | ¥ 🛛 🔗             | a 🖪 🖪      | ₩ հ          | Þ (    | ∄ ് ∣ ഗ           | • CH +   |  |  |  |  |  |
| 宋体         •         •         B         I         U         ≡         ≡         Ξ         Ξ |                   |            |              |        |                   |          |  |  |  |  |  |
| A3 = 101                                                                                                    |                   |            |              |        |                   |          |  |  |  |  |  |
|                                                                                                    | A                 | В          | С            | D      | E                 | F        |  |  |  |  |  |
| 1                                                                                                    | 1 远华公司2008年8月工资表  |            |              |        |                   |          |  |  |  |  |  |
| 2                                                                                                    | 人员编号              | 部门名称       | 姓名           | 职务     | 职务工资              | 效益工资     |  |  |  |  |  |
| 3                                                                                                    | 101               | 〔行财部       | 李建周          | 经理     | 4, 500.00         |          |  |  |  |  |  |
| 4                                                                                                    | 102               | 行财部        | 王明           | 经理     | 4,000.00          |          |  |  |  |  |  |
| 5                                                                                                    | 103               | 行财部        | 陈雪           | 科员     | 1,500.00          |          |  |  |  |  |  |
| 6                                                                                                    | 201               | 采购部        | 杨兵           | 经理     | 3,000.00          |          |  |  |  |  |  |
| 7                                                                                                    | 202               | 采购部        | 张宏           | 科员     | 1,600.00          |          |  |  |  |  |  |
| 8                                                                                                    | 203               | 采购部        | 马莲           | 科员     | 1,800.00          |          |  |  |  |  |  |
| 9                                                                                                    | 204               | 采购部        | 罗小莉          | 科员     | 1,700.00          |          |  |  |  |  |  |
| 10                                                                                                    | 301               | 销售部        | 唐娟           | 经理     | 3, 500. 00        |          |  |  |  |  |  |
| 11                                                                                                    | 302               | 销售部        | 肖勇           | 经理     | 3, 300. 00        |          |  |  |  |  |  |
| 12                                                                                                    | 303               | 销售部        | 田小红          | 科员     | 2,000.00          |          |  |  |  |  |  |
| 13                                                                                                    | 304               | 销售部        | 尹忠           | 科员     | 1,700.00          |          |  |  |  |  |  |
| 14                                                                                                    | 305               | 销售部        | 国华           | 科员     | 1,900.00          |          |  |  |  |  |  |
| 115                                                                                                    |                   |            |              |        |                   |          |  |  |  |  |  |

图 2-1 数据区域示例

| Sheet2 |      |          | ? ×    |
|--------|------|----------|--------|
| 人员编号:  | 101  |          | 1 / 12 |
| 部门名称:  | 行财部  |          | 新建(11) |
| 姓名:    | 李建周  |          | 删除の    |
| 职务:    | 经理   |          | 还原(R)  |
| 职务工资:  | 4500 |          |        |
| 效益工资:  |      |          |        |
| 交通补贴:  |      |          | 下一条 🛈  |
| 住房补贴:  |      |          | 条件 (C) |
| 应发合计:  |      |          | 关闭①    |
| 养老保险金  |      |          |        |
| 医疗保险金  |      |          |        |
| 代扣税:   |      |          |        |
| 扣款合计:  |      |          |        |
| 实发合计:  |      | <b>-</b> |        |
|        |      |          |        |

图 2-2 记录单对话框

此外,也可使用传统的方法,简便建立数据区域,即直接在工作表中输入数据。

 数据区域的编辑。录入的数据有误,可打开数据区域所在的工作表,选择要修改的单 元格,可以在编辑栏中直接修改,也可以在"记录单"中对某条记录进行修改。

要删除数据区域中的行(记录),可直接在工作表中选定要删除的行,然后右击选择"删除"命令即可。也可在"记录单"中,通过"上一条"、"下一条"或"条件"按钮,选出要删除的行(即要删除的一条记录),单击"删除"按钮,即可删除所选的行。必须注意,用记录单上的"删除"按钮删除的行是不能恢复的。

要删除数据区域中的列,则应在工作表中选择所要删除的列,用"编辑"菜单或者列的 "快捷菜单"中的"删除"命令进行。

#### 二、公式构成与运算类型

工作表中的数据往往需要进行大量的计算,可以根据单元格之间的钩稽关系,使用一些 简单的运算公式或较为复杂的函数,Excel 将自动完成这些运算。

1. 公式的构成。Excel 规定,公式必须以等号开始,是由单元格引用、运算符、数值、 字符、函数等组成的能够进行计算的式子。

例如, A3=C4+D6+E6-3, 表示单元格 A3 的值等于单元格 C4、D6、E6 中的值加起来后 减去 3; A2=A1^2, 表示单元格 A2 的值等于 A1 的平方; A4=A1^(1/3)表示单元格 A4 的值为 A1 单元格值开立方根。

2. Excel 中运算符有四类,即算术运算、字符运算、比较运算和引用运算。

(1)算术运算。算术运算是指加、减、乘、除等运算。运算的优先次序为: 括号→指数 →乘除→加减。同级运算符按从左到右的顺序进行。算术运算符如表 2-2 所示。

| 符号 | +       | _     | *    | /    | ٨    | %    |  |
|----|---------|-------|------|------|------|------|--|
| 含义 | 加       | 减     | 乘    | 除    | 指数   | 百分比  |  |
| 示例 | =3+6+10 | =18-5 | =5*4 | =9/3 | =2^3 | =95% |  |

表 2-2 Excel 公式中的算术运算符(英文输入状态)

(2)字符运算。字符运算的运算符是"&",它表示连接、合并运算两边的字符。加入的 文本字符要使用双引号"""",且应是英文状态下的双引号。

例如:公式 "="中国"&"四川"" 运算的结果为 "中国四川"。也可以使用单元格引用或 其他字符串。例如,C3 单元格中有字符 "中国北京",D3 单元格中有字符 "奥运会"。在 A3 单元格中输入公式 "=C3&"的"&D3",则 A3 单元格中显示的运算结果是 "中国北京的 奥运会"。

(3)比较运算。比较运算是用来比较两个数值的关系,并产生逻辑值 TRUL(逻辑真值)和 FALSE(逻辑假值)。比较运算符如表 2–3 所示。

| 符号 | =      | >      | <                                                                                 | >=      | <=      | $\diamond$ |  |
|----|--------|--------|-----------------------------------------------------------------------------------|---------|---------|------------|--|
| 含义 | 等于     | 大于     | 小于                                                                                | 大于等于    | 小于等于    | 不等于        |  |
| 示例 | =A1=B3 | =A1>B3 | =A1 <b3< td=""><td>=A1&gt;=B3</td><td>=A1&lt;=B3</td><td>=A1&lt;&gt;B3</td></b3<> | =A1>=B3 | =A1<=B3 | =A1<>B3    |  |

表 2--3 比较运算符(英文输入状态)

例如,B2单元格中有值 20,在 A2 和 A3 单元格中输入公式 "=B2=20"、 "=B2>20",则 A2 单元格中运算的结果是 "TRUL",A3 的返回值为 "FALSE"。

(4)引用运算。引用运算可以将单元格区域合并运算,引用运算一般都要涉及到单元格引用。"单元格引用"是指公式中输入单元格地址时,表示该单元格中的内容参加运算。当引用的单元格中的数据发生了变化时,公式则自动重新进行计算并自动更新计算结果,这种方式下,可以随时观察到数据之间的相互关系。表 2-4 所示的为 Excel 的引用运算。

表 2--4 引用运算符(英文输入状态)

| 符号   | 含 义                                   | 示 例               |
|------|---------------------------------------|-------------------|
| :    | 区域运算符,对于两个引用之间,包括两个引用在内的所有单元格进<br>行引用 | =A2:D6            |
| ,    | 联合运算符,将多个引用合并为一个引用                    | =SUM(A1:B3,B4:D7) |
| (空格) | 交叉运算符,产生同时属于两个引用的单元格区域的引用             | =SUM(A4:H4 B3:B8) |

#### 三、公式中使用引用

引用的作用在于标识工作表上的单元格或单元格区域,并告知 Excel 在何处查找公式中 所使用的数值或数据。单元格地址是用列标和行号来标示某一单元格的位置,所以若要引用 某个单元格,则在公式中输入单元格的行号、列标,即单元格的地址即可。这样在被引用单 元格的数据变化时,公式所在单元格的数据也随之变化。

1. 单元引用的类型。在 Excel 中有以下三种基本的单元格引用类型。

(1)相对引用。是指在公式中直接对单元格的行号、列标这种相对位置进行的引用。如 果公式所有的单元格位置调整,被引用单元格的地址也相应变化;如果多行或多列复制或填 充公式,引用的单元格地址也随之改变。例如:E1单元格中有公式"=A1+B1-C1";向后拖 动 E1单元格填充柄到 F1时,则 F1单元格中的公式为"=B1+C1-D1";向下拖动 E1单元格 填充柄到 E2时,则 E2单元格中的公式为"=A2+B2-C2"。

(2)绝对引用。是指在公式中总是对特定位置的单元格地址进行引用。如果公式所在单元格的位置改变,被引用单元格的地址不变;如果多行或多列复制或填充公式,引用的单元格地址不会改变。其方法是在单元格地址的行号、列标前均加上符号"\$",如 "\$A\$1"表示对 A1 单元格进行绝对引用。例如: E1 单元格中有公式 "=\$A\$1+\$B\$1-\$C\$1";不论是向后、

还是向下拖动 E1 单元格的填充柄到哪一单元格,拖动后复制得到的单元格公式均为 "=\$A\$1+\$B\$1-\$C\$1"。

(3) 混合引用。是指在公式中对单元格的行号进行绝对引用而对列标进行相对引用,或 对行号进行相对引用而对列标进行绝对引用。如果公式所在单元格的位置改变,则相对引用 的随之改变,而绝对引用的不会改变。其方法是在绝对引用的行号或列标前加"\$"符号。

例如: E1 单元格中有公式 "=\$A1+\$B1"; 当拖动 E1 单元格的填充柄到 F1 时, F1 单元格的公式仍为 "=\$A1+\$B1"; 但向下拖动到 E2 单元格时, E2 单元格的公式将变为 "=\$A2+\$B2"。

再例: E3 单元格中有公式 "=A\$3+B\$3"; 当拖动 E3 单元格的填充柄到 F3 时, F3 单元格的公式为 "=B\$3+C\$3"; 但向下拖动到 E4 单元格时, E4 单元格的公式仍为 "=A\$3+B\$3"。

2. 引用类型的转换。为将公式中用到的地址表示为绝对引用,需加上"\$"符号。所以可以通过修改公式中"\$"符号的位置、或删除"\$"符号,来改变单元格的引用类型;也可按 F4 功能键,改变公式中单元格的引用类型。例如:有公式"=D3/A9",需要变为"=D3/\$A\$9"时,把鼠标指针插入到"A9"的前面、中间或后面都可以,然后按 F4 功能键,则编辑栏上的字符串"A9"会自动改为"\$A\$9",最后按回车,即可完成修改。依次按 F4 功能键可循环改变公式中的引用类型,结果依次如下: \$A\$9→A\$9→\$A9→\$A9→\$A\$9。

【案例 2-2】远华公司的职务工资数据见案例 2-1。根据该公司的分配方案,效益工资为 职务工资的 10%;住房补贴为职务工资的 5%;应发合计为职务工资、效益工资、交通补贴、 住房补贴之和;养老保险金为应发合计的 5%;医疗保险金为职务工资、效益工资之和的 2%; 扣款合计为养老保险金、医疗保险金、代扣税之和;实发合计为应发合计减扣款合计。要求 完成以上相关项目的计算(交通补贴、代扣税暂不计算)。

#### 【操作提示】

(1)效益工资的计算:选中F3单元格,然后输入"=";单击一次E3单元格,则该单元 格被相对引用到公式中;再输入"\*10%";公式输入完毕后按回车键,则F3单元格自动显示 计算结果,上部编辑框中显示其公式为"=E3\*10%"。如图 2-3 所示。

|    | FЗ        |                | •   | =  | =E3*10%  |        |      |        |          |        |       |     |        |          |
|----|-----------|----------------|-----|----|----------|--------|------|--------|----------|--------|-------|-----|--------|----------|
|    | A         | В              | С   | D  | E        | F      | G    | Н      | I        | J      | K     | L   | I      | N        |
| 1  |           | 远华公司2008年8月工资表 |     |    |          |        |      |        |          |        |       |     |        |          |
| 2  | 人 员<br>编号 | 部门名<br>称       | 姓名  | 职务 | 职务工资     | 效益工资   | 交通补贴 | 住房补贴   | 应发合计     | 养老保险金  | 医疗保险金 | 代扣税 | 加款合计   | 实发合计     |
| 3  | 101       | 行财部            | 李建周 | 经理 | 4,500.00 | 450.00 |      | 225.00 | 5,175.00 | 258.75 | 99.00 |     | 357.75 | 4,817.25 |
| 4  | 102       | 行财部            | 王明  | 经理 | 4,000.00 |        |      |        |          |        |       |     |        |          |
| 5  | 103       | 行财部            | 陈雪  | 科员 | 1,500.00 |        |      |        |          |        |       |     |        |          |
| 6  | 201       | 采购部            | 杨兵  | 经理 | 3,000.00 |        |      |        |          |        |       |     |        |          |
| 7  | 202       | 采购部            | 张宏  | 科员 | 1,600.00 |        |      |        |          |        |       |     |        |          |
| 8  | 203       | 采购部            | 马莲  | 科员 | 1,800.00 |        |      |        |          |        |       |     |        |          |
| 9  | 204       | 采购部            | 罗小莉 | 科员 | 1,700.00 |        |      |        |          |        |       |     |        |          |
| 10 | 301       | 销售部            | 唐娟  | 经理 | 3,500.00 |        |      |        |          |        |       |     |        |          |
| 11 | 302       | 销售部            | 肖勇  | 经理 | 3,300.00 |        |      |        |          |        |       |     |        |          |
| 12 | 303       | 销售部            | 田小红 | 科员 | 2,000.00 |        |      |        |          |        |       |     |        |          |
| 13 | 304       | 销售部            | 尹忠  | 科员 | 1,700.00 |        |      |        |          |        |       |     |        |          |
| 14 | 305       | 销售部            | 国华  | 科员 | 1,900.00 |        |      |        |          |        |       |     |        |          |

图 2-3 单元格公式及运算结果

(2) 应发合计计算:选中 I3 单元格,输入 "="号;单击 E3,输入 "+"号;单击 F3,输入 "+"号;单击 "G3",输入 "+"号;单击 H3,按下回车键即可。其编辑框中显示的公式将为 "=E3+F3+G3+H3"。

也可在选中 I3 单元格后,在英文状态下直接从键盘上输入 "=E3+F3+G3+H3", 然后按下键盘上的回车键 Enter。

(3) 医疗保险金的公式为 K3=(E3+F3)\*2%,操作方法是:选定 K3,输入"="号;输入 左括号"(",单击 E3 单元格;输入"+"号,单击 F3 单元格;输入右括号")",输入"\*2%"; 按下键盘上的回车键。

(4) 其他单元格的公式分别为: H3=E3\*5%, J3=I3\*5%, M3=J3+K3+L3, N3=I3-M3。

(5)选定 F3:N3 单元格区域,如图 2-3 所示; 然后将鼠标指向 N3 单元格右下角的填充 柄,此时鼠标变为粗大的 "+"字状,按下鼠标垂直向下拖动到第 14 行,然后释放鼠标; 实现单元格公式的复制。Excel 自动计算出本表各单元格的数值。

由于在公式中使用了单元格引用,若修改 E 列中某单元格的职务工资,则引用这一单元 格的其他单元格的值也会随之改变。同时,由于第 3 行相关单元格的公式均是对其他单元格 的相对引用,所以用填充柄自动复制的 F4:N14 区域的单元公式,也会自动调整为对本行各单 元格的引用,从而保证计算结果的正确性。

四、公式返回的错误值

在输入公式时,有不符合要求的输入,就无法在 Excel 工作表的单元格中显示正常的运算结果,该单元格中将会出现提示性的错误值信息。了解这些错误信息的含义有助于用户检查、修改公式,直到公式正确。表 2-5 中列出了 Excel 中的错误信息及其含义。

| 错误值     | 含 义                                          |
|---------|----------------------------------------------|
| #####!  | 公式产生的结果或输入的常数太长,当前单元格宽度不能正确显示,将单元格宽度加宽即<br>可 |
| #DIV/0! | 公式中产生了除数或分母为0的错误                             |
| #N/A    | 引用的单元格中没有可用的数值                               |
| #VALUE! | 在需要数值或者逻辑值的地方输入了文本                           |
| #NAME?  | 公式中含有 Excel 无法识别的函数名或者字符                     |
| #NULL!  | 试图为公式中两个不相交的区域指定交叉点                          |
| #NUM!   | 公式中某个函数的参数不对                                 |
| #REF!   | 引用中有无效单元格,可能是公式中的引用区域在移动、复制和删除中被破坏           |

表 2-5 Excel 公式返回的错误值及其含义

【案例 2-3】某公司的产品销售额如表 2-6 所示,要求计算各产品的销售比重。

表 2--6 某公司产品销售收入表

万元

| 品名  | A产品    | B产品    | C 产品   | 合计      |
|-----|--------|--------|--------|---------|
| 销售额 | 25 800 | 36 900 | 37 300 | 100 000 |

#### 【操作提示】

(1) 在工作表的 A1、A2:B6、C2、E2、G1、G2:K3、G4、G6 单元格中,输入相关的文 字或数值;如图 2-4 所示。

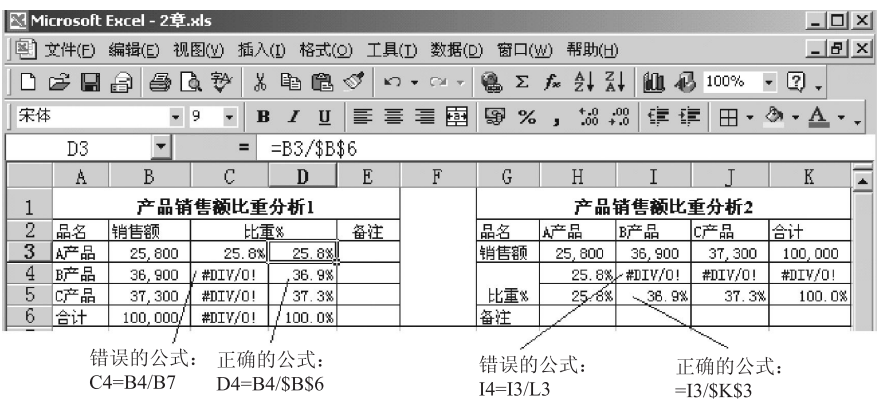

图 2-4 单元格绝对引用与相对引用及其错误提示

(2) 选定 A1:E1 单元格区域,单击格式工具栏的合并居中 🖻 按钮;同样地合并 C2:D2、F1:F6、G1:K1、G4:G5 单元格区域。

(3) 在 C3 单元格中输入公式 "=B3/B6",即分母为相对引用 B6 单元格;而在 D3 单元 格中输入公式 "=B3/\$B\$6",即分母为绝对引用 B6 单元格;选定 C3:D3,鼠标指向 D3 右下 角的填充柄,待变为 "+"字状态时,按下鼠标垂直向下拖动到第6行,然后释放鼠标。

(4)同样的,输入第二种分析方法的公式 H4=H3/K3、H5=H3/\$K\$3;选定 H4:H5,通过 填充柄水平向右拖动,自动填充 I4:K5 单元区域的公式。

(5)分析:由于 D3 单元格公式的分母是绝对引用 B6 单元格的数值,通过自动填充方式 复制的 D4:D6 单元格公式中的分母始终引用 B6 单元格的值;D3 单元格公式的分子相对引用 B3 单元格的值,自动填充后的分子将随单元格而改变;所以公式将变为 D4=B4/\$B\$6、 D5=B5/\$B\$6、D6=B6/\$B\$6,计算结果是正确的。

相反 C3 单元格的分子、分母均为相对引用;当自动填充复制公式时,引用的单元均会 随之改变,即其公式将会变为 C4=B4/B7、C5=B5/B8、C6=B6/B9;而 B7、B8、B9 单元格均

为0值(无数值),所以出现"分母为0"的信息提示。

同理,H5单元公式的分母为绝对引用K3,所以自动填充后的I5:K5的公式是正确的; 而H4单元公式为相对引用K3的值,自动填充后出现"分母为0"的错。

(6) 选定 A1:K6 单元格区域,单击格式工具栏的边框按钮 田 ▼ 中的下拉箭头,在其中 选择"所有框线"选项,给工作表中的有效表格(即数据区域)加上边框线。

(7)单击工作表左上角行列交叉处的全选 按钮,然后通过格式工具栏,设置字体为"宋体"、字号为"9" 来体 · 9 · 。单击 A1 单元格,按下键盘上的 CTRL 键,单击 G1 单元格,然后单击格式工具栏的加粗 **B** 按钮,使表格的标题行醒目显示。

(8)选定 B3:B6,按下键盘上的 CTRL 键,再选定 H3:K3 单元区域;单击格式工具栏的 千位分隔 J 按钮、单击两次减少小数位数 按钮。选定 C3:D6,按下键盘上的 CTRL 键,再选定 H4:K5 单元区域;单击格式工具栏的百分比 % 按钮、单击一次增加小数位数 援钮。

# 第二节 Excel 函数

在 Excel 中,函数实际上是一个预先定义的特定计算公式。按照这个特定的计算公式对 一个或多个参数进行计算,并得出一个或多个计算结果,叫做函数值。

一、函数的使用与构成

1. 函数的使用。Excel 提供了财务函数、日期与时间函数、数学与三角函数、统计函数、 查找与引用函数、数据库函数、文本函数、逻辑函数、信息函数九大类两百多个函数。使用 这些函数不仅可以完成许多复杂的计算,而且还可以简化公式的繁杂程度。

【**案例 2-4】**某公司生产经营 4~6 种产品,2009 年各季度销售收入如表 2-7 所示。要求 用函数计算各季度、各产品的合计收入(其他指标以后介绍)。

| 产品   | А   | В   | С   | D   | Е   | F   |
|------|-----|-----|-----|-----|-----|-----|
| 1季度  | 560 | 980 | 320 | 450 |     |     |
| 2季度  | 610 | 895 | 315 | 461 | 258 |     |
| 3季度  | 580 | 950 | 332 | 446 | 249 | 380 |
| 4 季度 | 620 | 940 | 339 | 439 | 281 | 455 |

表 2-7 某公司 2009 年产品销售收入明细表

万元

## 【操作提示】

(1)设计表格。录入 A 列和第 2 行的相关文字; 输入 B3:G6 的已知金额; 合并 A1:L1

#### 32 Excel 财务与会计应用精粹

单元格区域;设置字体字号。如图 2-5 所示。

| × I: | Ticrosoft Excel - 2章.xls |                     |        |                   |          |        |     |         |      |       |       |     |   |                |
|------|--------------------------|---------------------|--------|-------------------|----------|--------|-----|---------|------|-------|-------|-----|---|----------------|
| :편)  | 文件 (2)                   | 编辑(                 | E) 视图  | (1) 插             | 入田 材     | 格式 (0) | 具工  | .(I) 数排 | ₹(D) | 窗口()) | 帮助(H) |     |   | _ & ×          |
| 9    | • B                      | ===                 | • 4 •  | , ≪.0 .<br>≪ 00 ≯ | .8   🎛 🖣 |        |     | 7 🖬 🖪   | 8    | 戯 み   | b B.  |     | Σ | • Å I 🕜 🚆      |
|      | H3                       | 3 ▼ fx =SUM (B3:G3) |        |                   |          |        |     |         |      |       |       |     |   | 求和(S)          |
|      | A                        | В                   | С      | D                 | E        | F      | G   | Н       | I    | J     | K     | L   |   | 平均值 (A)        |
| 1    |                          | 某公司产品销售收入分析表(万元)    |        |                   |          |        |     |         |      |       |       |     |   | 计数 (C)         |
| 2    | 产品                       | A                   | В      | С                 | D        | E      | F   | 合计      | 平均   | 最大值   | 最小值   | 品种数 |   | 最大值(M)         |
| 3    | 1季度                      | 560                 | 980    | 320               | 450      |        |     | 2,310   | 578  | 980   | 320   | 4   |   | 县市店店           |
| 4    | 2季度                      | 610                 | 895    | 315               | 461      | 258    |     | 2,539   | 508  | 508   | 258   | 5   |   | 取小担(1)         |
| 5    | 3季度                      | 580                 | 950    | 332               | 446      | 249    | 380 | 2, 937  | 490  | 490   | 249   | 6   |   | 其他函数 (F)       |
| 6    | 4季度                      | 620                 | 940    | 339               | 439      | 281    | 455 | 3,074   | 512  | 512   | 281   | 6   |   | Fridelin gritt |
| 7    | 合计                       | 2,370               | 3, 765 | 1,306             | 1,796    | 788    | 835 | 10,860  |      |       |       |     |   |                |
| 8    | 超2000                    | 是                   | 是      | 否                 | 否        | 否      | 否   |         |      |       |       |     |   |                |

图 2-5 某公司产品销售分析表

(2) 常用工具栏求和法。操作方法如下:

a. 选定 H3 单元格,单击常用工具栏的自动求和 Σ ▼ 按钮,或单击该按钮边的下拉箭头,在弹出的下拉菜单中,选择"求和"命令,如图 2-5 右部所示。

b. 此时该单元格中将反白显示求和公式 "=SUM(B3:G3)",且 B3:G3 单元格将以闪烁的 虚框显示该公式所引用的单元格区域,同时编辑框中显示其公式 "=SUM(B3:G3)"。

c. 由于公式无误,所以再次单击自动求和按钮,以确认并锁定该公式;也可按下键盘上的回车键 ENTER,或编辑框前的输入 ✓ 按钮锁定公式。

若双击自动求和按钮,可快速实现上述求和公式的输入。

d. 选定 H3 单元格,鼠标指向右下角的填充柄,待变为 "+"字状态时,按下鼠标向下拖动至 H6 单元格,以实现自动复制公式。

(3) 向导求和法。操作方法如下。

a. 选定 B7 单元格,单击编辑框前的插入函数按钮,或单击自动求和钮边的下拉箭头选择"其他函数"命令,或选择"插入/函数"菜单命令,均会弹出"插入函数"界面,如图 2-6 所示。

b. 单击该界面的类别后的下拉箭头,在弹出的下拉框中选择"数学与三角函数";再通过右部的滚动条,找到求和函数"SUM";选定"SUM"函数后单击"确定"按钮,或双击该函数,进入"函数参数"界面,如图 2-7 所示。

c. 在函数参数界面的 NUMBER1 参数后部的输入框中输入"B3:B6"; 或者单击后部的引用 **玉** 按钮,用鼠标选择"B3:B6"单元格区域,再单击引用 **玉** 按钮回到函数参数界面,实现单元格的引用。

d. 单击"确定"按钮回到工作表界面,此时 B7 单元格中将显示计算结果,编辑框中将显示函数公式 "=SUM(B3:B6)"。

(4) 直接输入法。如选定 C7 单元格,或双击 C7 单元格,或选定 C7 单元格后再单击编 辑框,然后直接输入 "=SUM(C3:C6)",或输入 "=C3+C4+C5+C6"。

## 第二章 Excel 的数据处理 33

| 插入函数 ?义                                                                                                    | 函数参数                                                                                                    |
|----------------------------------------------------------------------------------------------------|----------------------------------------------------------------------------------------------------|
| 搜索函数 清输入一条简短的说明来描述您想做什么,<br>然后单击"转到" 或选择类别(C):数学与三角函数 或选择类别(C):数学与三角函数 选择函数(D):全部 STGN STGN STGN STGN DI另一时间 STGN SUMIF SUMIF S | SUM       Number1       B3:B6       = {560;610;580;620]         Number2       国。       = 376         = 2370       计算单元格区域中所有数值的和         Number1:       number1, number2,1 到 30 个待求和的数值。         单元格中的逻辑值和文本将被忽略。       但当作为参数键入时,逻辑值和文本有效 |
| <u>有关该函数的帮助</u> 确定 取消                                                                                                    | <u>有关该函数的帮助 (H)</u> 通定 取消                                                                                                    |

图 2--6 插入函数界面

#### 图 2-7 函数参数界面(SUM 函数)

2. Excel 函数的构成。函数是由函数名及参数构成,函数名说明函数所要进行的运算, 而参数是指定函数使用的数值或单元格引用。函数公式如下:

=函数(参数1,参数2,参数3,…)

例如,公式"=SUM(C3:C6)",式中 SUM 为函数名,是求和。C3:C6 单元格区域是参数,该公式表示为对 C3 到 C6 单元格区域内的数据求和。

使用函数时,函数的参数必须满足以下规定:① 函数参数应用括号括起来,且括号前后 不能有空格;② 函数中参数多于一个时,必须用逗号分隔他们;③ 参数除了是单元格的引 用外,还可以是数、文本、逻辑值、数值、公式或其他函数;④ 给定的参数必须能产生一个 有效的值。

二、常用函数的使用

1. 求和函数 SUM。其功能是计算单元格区域中所有数值的和。函数公式为:

= SUM(Number1,Number2,...)

式中,Number1,Number2,… 为1~30个需要求和的参数。

例: =SUM(5,4,1),则其返回值为: 10。

=SUM(C2:C9),该公式的含义为:对单元格 C2 到 C9 区域内所有数值求和。

2. 平均数函数 AVERAGE。其功能是返回其参数的算术平均数。函数公式为:

=AVERAGE(Number1,Number2,...)

例: =AVERAGE(12,36,48), 返回值为: 32。

=AVERAGE(B2:C9),该公式的含义为:对单元格区域 B2 到 C9,16 个单元格中的数值求其算术平均数。

3. 计数函数 COUNT。用于计算包含数字的单元格以及数据区域中数字的个数。函数公 式为: = COUNT(Value1,Value2,····)

Value1, Value2,…表示包含或引用各种类型数据的参数(1~30个),但只有数字类型的数据才被计算。

例:=COUNT(C2:C12),公式的含义为:对 C2 到 C12 区域有数字的单元格计数,如果 C2:C12 中都有数据(不管数据相不相等),则返回值为:11。

4. 条件函数 IF。其功能是判断一个条件是否满足,如果满足返回一个值,如果不满足则 返回另一个值。函数公式为:

=IF(Logical\_test,Value\_if\_true,Value\_if\_false)

式中,Logical\_test 表示计算结果为 TRUE(逻辑真值)或 FALSE(逻辑假值)的任意值或表达式;Value\_if\_true 表示为 TRUE时的返回值;Value\_if\_false 表示为 FALSE时的返回值。

IF 在进行多次判断中,最多可以嵌套七层。

例:=IF(B2>60,"及格","不及格"),该公式的含义为:如果 B2>60,则返回逻辑真值,并 赋予逻辑真值为"及格";否则返回逻辑假值,并赋予逻辑假值为"不及格"。假如现在 B2 单元 格中的值为 75,那么其返回值为:及格;如果 B2 单元格中的值为 40,则其返回值为:不及 格。

【案例 2-5】承案例 2-2, 计算交通补贴: 经理为 300 元、科员为 150 元。

【操作提示】

(1)选中G3单元格;在其中输入公式"=IF(D3="经理",300,150)"。该公式的含义为:
D3单元格中如果是文本"经理",就返回其逻辑真值300,否则就返回假值150。其结果如图2-8所示。

(2) 拖动 G3 单元格填充柄向下填充公式即可。

| 1.1.1 |      |       |        | 1 10 1   | <u> </u> | 1         | -3 /0   | / .00 ->. | .0   =;= =;= |
|-------|------|-------|--------|----------|----------|-----------|---------|-----------|--------------|
|       | IF   | - × · | J fx = | IF (D3=" | ′经理″,3   | 00,15     | 0)      |           |              |
|       | A    | В     | С      | D        | E        | F         | G       | H         | I            |
| 1     |      |       |        |          |          | 远         | 华公司     | 2008年8    | 月工资          |
| 2     | 人员编号 | 部门名称  | 姓 名    | 职务       | 职务工资     | 效 益<br>工资 | 交通补贴    | 住房补贴      | 应发合计         |
| 3     | 0101 | 行财部   | 李建周    | 经理       | 4500     | 450       | )0,150) | 225       | 5475         |
| 4     | 0102 | 行财部   | 王明     | 经理       | 4000     | 400       | 300     | 200       | 4900         |

图 2-8 交通补贴的计算公式及结果

5. 求最大值函数 MAX。其功能是返回一组数值中的最大值。函数公式为: =MAX(Number1,Number2,…)

式中,Number1,Number2,…,表示要从中找出最大值的1~30个数字参数。

例:=MAX(10,20,14,30),其返回值为:30。

6. 求最小值函数 MIN。其功能是返回一组数值中的最小值。函数公式为:

=MIN(Number1,Number2,...)

例:=MIN(C2:C6),若在C2:C6单元格中分别有数值4、5、6、7、8,则返回值为:4。 【案例2-6】承前案例2-4,计算各季品种数、平均销售额、各季最大销售额、最小销售额、判断哪些产品全年销售额超过了2000万元。

#### 【操作提示】

(1)平均数。计算如图 2-5 所示,方法是:选定 I3 单元格,输入 "=AVERAGE(B3:E3)";
选定 I4 单元格,输入 "=AVERAGE(B4:F4)";选定 I5 单元格,输入 "=AVERAGE(B5:G5)";
选定 I6 单元格,输入 "=AVERAGE(B6:G6)"。

(2) 各季最大销售额。在图 2-5 中输入其函数公式: J3=MAX(B3:E3)、J4= MAX(B4:F4)、 J5= MAX(B5:G5)、J6= MAX(B6:G6)。

(3)最小销售额。K3=MIN(B3:E3)、K4 =MIN(B4:F4)、K5 =MIN(B5:G5)、K6 =MIN(B6:G6)。

(4) 各季经营品种。输入公式 L3=COUNT(B3:G3); 然后自动填充 L4:L7 单元区域公式。 以上的计算均可使用向导法,选择"统计"类中的对应函数进行计算。

(5) 是否超 2 000 万元判断。输入公式 B8=IF(B7>2000,"是","否"); 然后自动填充 C8:G8 单元区域公式。

7. 取绝对值函数 ABS。其功能是取表达式的绝对值。函数公式为:

#### =ABS(Number)

式中,Number 表示需要计算其绝对值的实数。

例如: =ABS(25-32.5),返回值为: 7.5。

8. 条件计数 COUNTIF。其功能是计算某个区域中满足给定条件的单元格数目。函数公式为:

#### =COUNTIF(Range,Criteria)

式中: Range 表示需要计算其中满足条件的单元格数目的单元格区域; Criteria 表示确定哪些 单元格将被计算在内的条件,其形式可以为数字、表达式或文本。

例: =COUNTIF(C5:C15,1800),该公式的含义为:计算 C5 到 C15 单元格区域中,数值为 1800 的单元格数目有几个,假如区域中 5 个单元格中的值为 1800,则返回值为:5。

9. 求模函数 MOD。其功能是返回两数相除的余数。函数公式为:

#### =MOD(Number,Divisor)

式中, Number 表示被除数; Divisor 表示除数。

例:=MOD(15,4),返回值为:3。再例:=MOD(3.2,2),返回值为:1.2。

10. 条件求和函数 SUMIF。其功能是对满足条件的单元格求和。函数公式为:

#### =SUMIF(Range,Criteria,Sum\_range)

式中,Range 表示用于条件判断的单元格区域;Criteria 表示确定哪些单元格将被相加求和的条件,其形式可以为数字、表达式或文本;Sum\_range 表示需要求和的实际单元格。

例如:=SUMIF(A2:A30, "A 产品",D2:D30),该公式的含义为:在 A2 到 A30 单元格区 域中找 "A 产品",并将 "A 产品"对应的 D2 到 D30 单元格区域值求和;若 A2 到 A30 单元

格区域中有 5 个 "A 产品", 那么将 "A 产品"所对应在 D2 到 D30 单元格区域中的 5 个单元格求和。

11. 排位函数 RANK。其功能是确定一个数值在一组数值中的排位(名次)。数值的排位 是此值与数据清单中其他数值的相对大小;如果数据清单已经过排序,则数值的排位就是它 当前的位置。其函数公式如下:

#### =RANK(Number,Ref,Order)

式中,Number 表示需要排位的数字; Ref 表示包含一组数字的数组或引用,即需排位的全部 总体,非数值型参数将被忽略; Order 表示排位方式,如果 Order 为 0 或省略则按降序排列, 否则按升序排列。

例:若 A1:A5 中分别含有数值 70、35、35、10 和 20,则:"=RANK(A2,A1:A5,1)"或 "=RANK(A2,\$A\$1:\$A\$5,1)"的排位为 3,即倒数第 3 名。"=RANK(A1,A1:A5,1)"的排位为 5, 即倒数第 5 位。"=RANK(A1,\$A\$1:\$A\$5,0)"的排位为 1,即顺数第 1 名。

【案例 2-7】承案例 2-2 计算个人所得税。个人所得税的起征点和税率如表 2-8 所示。

| 级数 | 全月应纳税所得额                | 税率/% | 速算扣除数  |
|----|-------------------------|------|--------|
| 1  | 不超过 500 元的部分            | 5    | 0      |
| 2  | 超过 500 元至 2 000 元的部分    | 10   | 25     |
| 3  | 超过 2 000 元至 5 000 元的部分  | 15   | 125    |
| 4  | 超过 5 000 元至 20 000 元的部分 | 20   | 375    |
| 5  |                         |      |        |
| 6  | 超过 100 000 元的部分         | 45   | 15 375 |

表 2-8 工资、薪金所得税率及速算扣除数

工资、薪金所得税的计算公式是:

应纳个人所得税税额 = 应纳税所得额×适用税率 - 速算扣除数

例:某人当月取得工资收入 9 000 元,当月个人承担住房公积金、基本养老保险金、医疗保险金、失业保险金共计 1 000 元,税前扣除额为 2 000 元。则:

该人当月应纳税所得额=9000-1000-2000=6000 元

按分段计算个人所得税=500\*0.05+1500\*0.1+3000\*0.15+1000\*0.2=825 元

或:从表 2-8 中可以看出,6 000 元适用的税率 20%,速算扣除数就是 375 元;使用速 算扣数法,应纳个人所得税税额=6000×20%-375=825 (元)。

【操作提示】

(1) 选中图 2-3 中的 L3 单元格;在单元格中输入公式(这些字符均应在英文输入法下

输入):

=IF(I3–J3–K3–2000<0,0,IF(I3–J3–K3–2000<500,0.05\*(I3–J3–K3–2000),IF(I3–J3–K3–2000)<2000,0.1\*(I3–J3–K3–2000)–25,IF(I3–J3–K3–2000<5000,0.15\*(I3–J3–K3–2000)–125,0.2\*(I3–J 3–K3–2000)–375))))

公式含义为:按国家规定,如果应纳税税额{(员工的应发合计-法定免征项(养老保险金+ 医疗保险金)-起征点(现行为2000元)}小于0,则个人所得税为0;否则如果应纳税税额在0~ 500元,为应纳税税额×5%;否则如果应纳税税额在500~2000元,为应纳税税额×10%-25 元的速算扣除数…,以此类推;由于该公司没有人的收入超过20000元,所以,条件函数IF 只判断到5000~20000即可。

(2) 拖动 L3 单元格的填充柄向下填充即可,结果如图 2-9 所示。

|    | L8 - A = IF (18-J8-K8-2000<0, 0, IF (18-J8-K8-2000<500, 0, 05*(18-J8-K8-2000), IF (18-J8-K8-2000, 2000, 0, 1*(18-J8-K8-2000), IF (18-J8-K8-2000, 0, 1*(18-J8-K8-2000), IF (18-J8-K8-2000), IF (18-J8-K8-2000, 0, 1*(18-J8-K8-2000), IF (18-J8-K8-2000), IF (18-J8-18-18-200), IF (18-J8-18-2000), IF (18-J8-18-2000), IF (18-J8-2000), IF (18-J8-2000), IF (18-J8-2000), IF (18-J8-2000), IF (18-J |     |     |     |       |           |       |          |          |          |            |            | (I8-J8-K8- |          |          |  |
|----|----------------------------------------------------------------------------------------------------|-----|-----|-----|-------|-----------|-------|----------|----------|----------|------------|------------|------------|----------|----------|--|
|    | A                                                                                                    | В   | C 2 | 000 | ))-25 | 5,IF(I8-J | 8-K8- | 2000<500 | 0,0.15*( | I8-J8-K8 | -2000)-125 | 5,0.2*(I8- | J8-K8-200  | 0)-375)) | ))       |  |
| 1  |                                                                                                    |     |     |     |       |           | Ĭ     | 5 华公司    | ]2008年   | 8月工多     | 表          |            |            |          |          |  |
| 2  | 人员编号 部门名称 姓 名 职 务 职务工资 效益<br>工资 交通补贴 住房补贴 应发合计 养老保险金 医疗保险金 代扣税 扣款合计 实发合计                                                                                                    |     |     |     |       |           |       |          |          |          |            |            |            |          |          |  |
| 3  | 0101                                                                                                    | 行财部 | 李建周 | 经   | 理     | 4500      | 450   | 300      | 225      | 5475     | 273.75     | 99         | 340.34     | 713.0875 | 4761.913 |  |
| 4  | 0102                                                                                                    | 行财部 | 王明  | 经   | 理     | 4000      | 400   | 300      | 200      | 4900     | 245        | 88         | 260.05     | 593.05   | 4306.95  |  |
| 5  | 0103                                                                                                    | 行财部 | 陈雪  | 科   | 员     | 1500      | 150   | 150      | 75       | 1875     | 93.75      | 33         | 0.00       | 126.75   | 1748.25  |  |
| 6  | 0201                                                                                                    | 采购部 | 杨兵  | 经   | 理     | 3000      | 300   | 300      | 150      | 3750     | 187.5      | 66         | 124.65     | 378.15   | 3371.85  |  |
| 7  | 0202                                                                                                    | 采购部 | 张宏  | 科   | 员     | 1600      | 160   | 150      | 80       | 1990     | 99.5       | 35.2       | 0.00       | 134.7    | 1855.3   |  |
| 8  | 0203                                                                                                    | 采购部 | 马莲  | 科   | 员     | 1800      | 180   | 150      | 90       | 2220     | 111        | 39.6       | 3.47       | 154.07   | 2065.93  |  |
| 9  | 0204                                                                                                    | 采购部 | 罗小莉 | 科   | 员     | 1700      | 170   | 150      | 85       | 2105     | 105.25     | 37.4       | 0.00       | 142.65   | 1962.35  |  |
| 10 | 0301                                                                                                    | 销售部 | 唐娟  | 经   | 理     | 3500      | 350   | 300      | 175      | 4325     | 216.25     | 77         | 179.76     | 473.0125 | 3851.988 |  |
| 11 | 0302                                                                                                    | 销售部 | 肖勇  | 经   | 理     | 3300      | 330   | 300      | 165      | 4095     | 204.75     | 72.6       | 156.77     | 434.115  | 3660.885 |  |
| 12 | 0303                                                                                                    | 销售部 | 田小红 | 科   | 员     | 2000      | 200   | 150      | 100      | 2450     | 122.5      | 44         | 14.18      | 180.675  | 2269.325 |  |
| 13 | 0304                                                                                                    | 销售部 | 尹 忠 | 科   | 员     | 1700      | 170   | 150      | 85       | 2105     | 105.25     | 37.4       | 0.00       | 142.65   | 1962.35  |  |
| 14 | 0305                                                                                                    | 销售部 | 国 华 | 科   | 员     | 1900      | 190   | 150      | 95       | 2335     | 116.75     | 41.8       | 8.82       | 167.3725 | 2167.628 |  |
| 15 |                                                                                                    |     |     |     |       |           |       |          |          |          |            |            |            |          |          |  |

图 2-9 个人所得税计算公式及计算结果

# 第三节 数据排序与分类汇总

一、数据排序

1. 排序的概念。排序是将数据区域中的记录,按其某字段名的数据值由小到大(升序) 或由大到小(降序)的顺序进行排列,用来排序的字段或条件称为排序键。排序后,将会对 整顿秩序各工作表或选定区域的内容进行调整。

2. 排序操作。排序的操作方法有以下几种。

(1)用工具按钮排序。若只按一个排序标志进行排序,用常用工具栏上的排序按钮更为方便。其操作是:在数据区域中选定要排序的单元区域。根据需要单击常用工具栏上的
"降序" 【↓ 或"升序" ↓ ,这时会弹出排序的警告对话框(如图 2-10 所示)。

| 排序警告 X                                               |
|------------------------------------------------------|
| Microsoft Office Excel 发现在选定区域旁<br>边还有数据,这些数据将不参加排序。 |
| 给出排序依据<br>○ 訂展选定区域 (2)<br>○ 以当前选定区域排序 (2)            |
| 排序 ⑤ 取消                                              |

图 2-10 排序警告界面

在"排序警告"对话框中一定注意,选择"扩展选定区域"以某个字段进行排序时,对 应的列会随排序位置的变化而变化。而"以当前选定区域排序",其他的列将不参与排序,也 就是说除了以某列字段进行排序,该列的数据位置发生相应的变化外,相对应的行所在的其 他列数据的位置将保持原有的位置不变。

Excel 中进行升序排序时, 数字和日期按由小到大排列; 字母按 A→Z、a→z 进行排列; 汉字要选转化为汉语拼音,再按字符比较规则进行比较。

(2) 用菜单命令进行排序。使用"数据/排序"命令,可以按多个排序键来进行排序, 还可以按列、或者按行来排序。但排序键最多不能超过三个,分别称为主要关键字、次要关 键字和第三关键字: 当主关键字值相同时, 就根据次关键字排序, 如果次关键字也一致, 则 根据第三关键字来排序。

【案例 2-8】承案例 2-7,进行工资表的排序。

【操作提示】

a. 选择数据区域中一个单元格;选择"数据/排序"命令,打开如图 2-11 所示的"排 序"对话框。

b. 单击对话框中"主要关键字"列表框的向下箭头,选取主要关键字。若需要还可以选 取次要关键字和第三关键字,并在"升序"、"降序"上作出相应的选择。

c. 单击"确定"按钮,按职务工资的升序排序,排序后图 2-12 中人员编号的顺序变化。

| _      | A3      | •                          | fx   | '0101    |      |                 |                                         |   |    | A       | В             | С        | D      | E    | F    |
|--------|---------|----------------------------|------|----------|------|-----------------|-----------------------------------------|---|----|---------|---------------|----------|--------|------|------|
|        | A       | В                          | С    | D        | E    | F G             | H I J                                   |   | 1  |         |               |          |        |      | 远    |
| 1      |         |                            |      |          |      | 远华公司2           | 008年8月工资表                               |   | -  | 1 0 /01 |               |          | unt da | 패성국생 | 效 益, |
|        | 人品编-    | 部门名称                       | 姓名   | 更多       | 职务工资 | 排序              | ?  X                                    | ļ | 2  | 人贝珊     | (音)[]治称)      | 姓名       | 职务     | 职务工资 | 工资 2 |
| 2      | 2 COLOR | C milder                   |      | 10 10    | 4500 | 十百十倍字           |                                         |   | 3  | 0103    | 行财部           | 陈雪       | 科 员    | 1500 | 150  |
| 3      | 0101    | 行财部                        | 学運周  | 22 埋     | 4500 | 主女大娃子           | 「「「魚北京の」                                | l | 4  | 0202    | 采购部           | 张宏       | 科 员    | 1600 | 160  |
| 4<br>5 | 0102    | 行财部                        | 工明   | 紅塔       | 4000 | 駅旁上度            | ■ ○ □ □ □ □ □ □ □ □ □ □ □ □ □ □ □ □ □ □ |   | 5  | 0204    | 采购部           | 罗小莉      | 科 员    | 1700 | 170  |
| 6      | 0201    | 采购部                        | 「「」」 | 经理       | 3000 | 次要关键字           | 0 (Thi 🕑                                |   | 6  | 0304    | 销售部           | 尹忠       | 科 员    | 1700 | 170  |
| 7      | 0202    | 采购部                        | 张宏   | 科员       | 1600 |                 | □ ○升序(C)                                |   | 7  | 0203    | 采购部           | 马莲       | 科员     | 1800 | 180  |
| 8      | 0203    | 釆购部                        | 马莲   | 科员       | 1800 | 1               | ○ 降序 (M)                                |   | 8  | 0305    | 销售部           | 国 华      | 科 员    | 1900 | 190  |
| 9      | 0204    | 釆购部                        | 罗小莉  | 科员       | 1700 | 第三关键字 ———       |                                         | 1 | 9  | 0303    | 销售部           | 田小釘      | 科员     | 2000 | 200  |
| 10     | 0301    | 销售部                        | 唐娟   | 经理       | 3500 |                 | <ul> <li>① 升序(I)</li> </ul>             |   | 10 | 0201    | 采购部           | 杨岳       | 经理     | 3000 | 300  |
| 11     | 0302    | 销售部                        | 肖男   | 经理       | 3300 |                 | C 降序 (G)                                |   | 11 | 0302    | 销售部           | 肖勇       | 经理     | 3300 | 330  |
| 12     | 0303    | 销售部<br>総使如                 | 田小紅  | 科页       | 2000 | 我的数据区域          |                                         |   | 12 | 0301    | 销售部           | 唐娟       | 经理     | 3500 | 350  |
| 13     | 0304    | (月告 <sup>日)</sup><br>(当佳邨) | ア応属化 | 科员       | 1000 | ④ 有标题行 (B)      | ○ 九标题行 谜)                               |   | 13 | 0102    | 行财部           | 王明       | 经理     | 4000 | 400  |
| 14     | 0300    | 재목마                        | 8 *  | 197 J.N. | 1900 | 法面の)            | 确定 取消                                   |   | 14 | 0101    | 行财部           | 李建周      | 经理     | 4500 | 450  |
| 16     |         |                            |      |          |      | <u>AGAX (c)</u> | ANTAC AKAH                              |   | 15 |         | 127.2 BF      | 1 25-1   |        |      |      |
|        |         |                            | চা   | 0.1      | 山北京  | 과는              |                                         |   |    | Þ       | <u>त्र</u> 10 | TID /2 - | て次志    | 们应排五 | r    |

图 2-11 排序对话框

图 2-12 职务工资按升序排列

如果要按行进行排序,或者对文本要进行"按字母排序"或"按笔画排序",或者排序时 字母要区分大小写等,请在图 2-11 所示的"排序"对话框选择"选项",打开"选项"对话 框并在其中进行选择。

3. 返回排序前的表格。当反复对表格进行排序后,表格的原有次序被打乱,若需返回原 有表格次序,可使用常用工具栏的撤销或恢复 ♥ ▼ ♥ ▼ 按钮。

但是排序的次数较多,或排序后还进行了其他的操作,此时恢复就不容易了。所以,在 排序前最好是给表格增加一个表示原有表格次序的字段,如"序号"、"编号"、"NO."等字 段名,置于 A 列、或表格的有效数据的最后一列,对原表格的所有记录(即每行)进行编号。 这样,排序后要返回原表格的次序只需对该字段进行重新排序即可。

#### 二、分类汇总

分类汇总就是将很多数据按同类别归类放到一起,然后再进行同类数据求和、计数、求 平均等汇总运算。通过分类汇总,得到需要的统计信息,诸如商品销售按部门、按人员汇总 等重要的统计信息。在分类汇总前必须对工作表指定字段进行排序;如果没有排序,汇总结 果很混乱,无法达到真正的分类汇总的目的。分类汇总的形式有单字段分类汇总和多字段分 类汇总。

1. 单字段分类汇总。Excel 能够快速的以某一个字段为分类项,对数据区域中其他字段的数值进行各种汇总统计。分类汇总时将分类项称为分类字段;将其他需统计值的字段称为选定汇总项,汇总项可以多选;汇总的方式可以是求和、乘积、最大值、最小值、计数、计数值、标准差、方差等。

【案例 2-9】承案例 2-7,对远华公司 2008 年 8 月工资表,按"部门"分类汇总显示实 发工资的部门和人数。

#### 【操作提示】

(1)选取数据区域中的任一单元格,选择"数据/分类汇总"命令,打开如图 2-13 所示的"分类汇总"对话框。

(2) 在"分类字段"中选择"部门名称"; 在"汇总方式"中选择"求和"; 在"选定汇 总项"中选择"实发合计"; 单击"确定"按钮,完成分类汇总操作。

 2. 多字段分类汇总。若需要从数据区域中得到更多的信息,以便于分析数据,则多次执行汇总功能即可。即选按某一个字段进行分类汇总,然后再按另一个字段进行分类汇总,但 要在图 2-13 的分类汇总对话框中取消"替换当前分类汇总"选项。

#### 【操作提示】

在上例的基础上,还需按"部门"分类汇总"部门人数",继续其操作如下:

(1)选取数据区域中的任一单元格,选择"数据/分类汇总",打开"分类汇总"对话框。

(2) 在"分类字段"中选择"部门名称"; 在"汇总方式"中选择"计数"; 在"选定汇 总项"中选择"姓名", 如图 2-14 所示。

(3) 清除"替换当前分类汇总"选项,单击"确定"按钮,完成两次分类汇总操作。

3. 大纲功能的使用。分类汇总后,如果种类很多,要查看所有的汇总结果,就必须移动 滚动条。为查看方便,可以利用大纲功能将汇总结果中暂时不需要的数据隐藏起来,减少工 作表占用的空间。Excel 在分类汇总的同时,也建立了大纲图标 123 于工作表的左上角。 单击"1"则只显示"总计"一行,单击"3"则显示全部数据及汇总结果。

| 分类汇总                                       | 分类汇总 🗾                                                                                |
|--------------------------------------------|---------------------------------------------------------------------------------------|
| 分类字段 (▲):<br>部門名称                          | 分类字段 (A):<br>部门名称 ▼                                                                   |
| 汇总方式 (Ú):<br>「求和 ▼                         | 汇总方式(U):<br>计数                                                                        |
| 选定汇总项 @):<br>□ 代扣税<br>□ 扣款合计<br>☑ 实发合计     | 选定汇总项 @): □ 人员编号 □ 部门名称 □ IIIIIIIIIIIIIIIIIIIIIIIIIIIIIIIIIIII                        |
| ✓ 替换当前分类汇总(C) □ 每组数据分页(C) ✓ 汇总结果显示在数据下方(S) | <ul> <li>□ 替換当前分类に总 (C)</li> <li>□ 毎組数据分页 (2)</li> <li>□ 「 に总结果显示在数据下方 (S)</li> </ul> |
| 全部删除 (E) 确定 取消                             | 全部删除 (3) 确定 取消                                                                        |

图 2-13 分类汇总对话框

图 2-14 汇总选择项

清除分类汇总。清除分类汇总的方法很简单,只要在"分类汇总"对话框中单击"全部删除"按钮,就能将分类汇总删掉。

在汇总的要求较简单时,分类汇总功能是得力的工具。但如果数据区域较庞大,并且汇 总要求较为复杂时,更好的分类汇总工具是数据透视表、数据透视图,详见本书后面章节的 介绍。

# 第四节 数据筛选

使用 Excel 工作表时,常常会根据需要去查找所需的某项信息,数据筛选能方便快速的 找到所需的信息。执行数据筛选后只显示出包含符合某一值或一组条件的行,而其他行将会 被隐藏。Excel 2003 提供了自动筛选和高级筛选功能。

一、自动筛选

使用自动筛选可以快速而方便地查找和使用单元格区域或工作表的所需信息,隐藏那些 不希望显示的行(记录)。

1. 使用自动筛选列表进行筛选。筛选条件比较简单时,通过"自动筛选"命令产生自动 筛选器,该筛选器下部列出了某一个字段下所有可供筛选的子项列表,选择列表项即可筛选。

【案例 2-10】从远华公司 2008 年 8 月工资表中筛选显示"销售部"职工的工资情况。

#### 【操作提示】

(1)选取数据区域中的任一单元格,选择"数据/筛选"命令中的"自动筛选"子命令,这时可以看到各字段边的筛选器(带下拉箭头的标记),如图 2-15 所示。

(2)单击要进行筛选列(字段)的筛选箭头(筛选器),下拉出一个清单框,从中选择"销售部",其结果如图 2-16 所示。从图 2-16 中可以看到,除了"销售部"的职工外,其他所

有行(记录)的数据都在数据区域中被隐藏了(表中的行号不连续、有一部分不可见,表明 未显示行仍然存在,因不符合筛选条件而被隐藏)。

(3) 若要取消所选子项的筛选,而按另一子项进行筛选,要先通过"筛选器"清单上的 "全部"命令恢复所有数据,然后再从列表中选另一子项进行筛选。如查看了"销售部"职工 的情况后,单击"部门名称"字段边的筛选器,选"全部"命令,则所有隐藏行(记录)均 全部显示;然后再单击筛选器,从列表中选"采购部",则除采购部职工外的其他记录被全部 隐藏。

|   | A                           | В              | С   | D        | E      |    | A    | В    | С   |   | D  | E    | F          | G    | H 编辑   | 栏 I  | J     |
|---|-----------------------------|----------------|-----|----------|--------|----|------|------|-----|---|----|------|------------|------|--------|------|-------|
| 1 |                             |                |     |          |        | 1  |      |      |     |   |    |      | ž          | 5年公司 | ]2008年 | 8月工う | 表     |
| 2 | 人员编号                        | 部门名称           | 姓名  | 职务       | . 职务工资 | 2  | 人员编号 | 部门名称 | 姓名、 | 职 | 务, | 职务工资 | 效 益<br>工流▼ | 交通补贴 | 住房补贴╸  | 应发合计 | 养老保险会 |
| 3 | 0101                        | H序排列<br>峯序排列   | 李建周 | 经理       | 450    | 10 | 0301 |      | 唐娟  | 经 | 理  | 3500 | 350        | 300  | 175    | 4325 | 216.  |
| 4 | 0102                        | (今.李]          | 上明  | 21 理 利 昌 | 400    | 11 | 0302 | 销售部  | 肖勇  | 经 | 理  | 3300 | 330        | 300  | 165    | 4095 | 204.  |
| 6 | 0201                        | <b>莆 10</b> 个  | 杨丘  | 经理       | 300    | 12 | 0303 | 销售部  | 田小红 | 科 | 员  | 2000 | 200        | 150  | 100    | 2450 | 122   |
| 7 | 0202                        | (自定义)<br>2003年 | 张宏  | 科员       | 160    | 13 | 0304 | 销售部  | 尹 忠 | 科 | 员  | 1700 | 170        | 150  | 85     | 2105 | 105.  |
| 8 | 0203                        | 消售部            | 马莲  | 科员       | 180    | 14 | 0305 | 销售部  | 国 华 | 科 | 员  | 1900 | 190        | 150  | 95     | 2335 | 116.  |
| 9 | 0204                        | 「「「「「「「「「」」」」  | 罗小莉 | 科员       | 170    | 15 |      |      |     |   |    |      |            |      |        |      |       |
|   | 图 2-15 筛选箭头下拉清单 图 2-16 筛选示例 |                |     |          |        |    |      |      |     |   |    |      |            |      |        |      |       |

(4)不同字段边的筛选器之间是"且"(即"与")的关系。如:在部门名称筛选器中选择"采购部",又在职务筛选器中选择"经理",则只显示采购部经理的相关记录,除此之外的其他记录将被全部隐藏。

(5)取消筛选操作。从"数据"菜单中再次选择"筛选"命令后,单击"自动筛选"子 命令,则工作表中的筛选箭头消失,筛选操作被取消。

2. 自定义筛选。在进行自动筛选时,可对某一字段设置一些特殊的筛选条件,如大于、 等于、小于、不大于、始于、止于、包含、不包含等条件;可以进行两个条件的设定,条件 之间的关系,可以是"与"、也可以是"或";这些条件的值,既可以从列表中选择、也可输 入特定值,还可使用通配符"\*"或"?",其中"\*"表示任意多个字符、"?"表示单个字 符。

【案例 2-11】从远华公司 2008 年 8 月工资表中,筛选出代扣税大于 0 而小于 200 元的职工情况。

【操作提示】

(1)选取数据区域中的任一单元格,选择"数据/筛选/自动筛选"子命令,则工作表的 所有字段边均出现筛选器;若原已进行了筛选而没有取消其筛选操作,则应保证所有已使用 的筛选器均已选择了"全部"命令,即工作表的各行(记录)均没有被隐藏。

(2)单击代扣税筛选器,在下拉清单框中选择"(自定义...)"项,如图 2-15 所示,进入 图 2-17 所示的"自定义自动筛选方式"界面。

(3) 在该对话框中选择"大于", 右栏选择"0"(也可直接输入); 选择中部为"与"的

42 Excel 财务与会计应用精粹

关系;选择第二个条件为"小于",右栏输入"200"(本例不能直接选择)。

(4)单击"确定",完成自定义自动筛选,结果将会只显示该公司代扣税大于 0 且小于 200元的职工记录情况。

【案例 2-12】从远华公司 2008 年 8 月工资表中,筛选显示所有姓"陈"的职工。

【操作提示】

(1) 对工作表使用"自动筛选"命令(或保证所有已使用的筛选器均已单击了"全部"命令)。

(2)单击姓名筛选器,从下拉列表中选择"自定义"项,进入图 2-18 所示的"自定义自动筛选方式"界面。

| 自定义自荐 | 动筛选方  | 式   |      |      |    |
|-------|-------|-----|------|------|----|
| 显示行:  |       |     |      |      |    |
| 代扣税 — |       | _   |      |      |    |
| 大于    |       | •   | 0.00 |      | -  |
|       | ●⊨⊛   | 0   | 或①   |      |    |
| 小于    |       | •   | 200  |      | •  |
| 可用?代  | 表单个字符 | 守 用 | * 代表 | 任意多个 | 字符 |
| đ     | 腚     | 刵   | 润    |      |    |

图 2-17 自定义筛选的"与"的筛选

| 自定义  | 自动筛选方 | 式        |      |     |     |
|------|-------|----------|------|-----|-----|
| 显示行: |       |          |      |     |     |
| 姓名   |       |          |      |     |     |
| 始于   |       | <b>-</b> | 陈*   |     | •   |
|      | ●⊨④   | 01       | 或①   |     |     |
|      |       | •        |      |     | •   |
| 可用?  | 代表单个字 | 符 用      | * 代表 | 往意多 | 个字符 |
|      | 确定    | 取        | 消    |     |     |

图 2-18 自定义通配符的筛选

(3) 在其中选择"始于"条件,在右部输入"陈\*";单击"确定"按钮后,将只显示"陈" 姓职工的信息,其他记录将被隐藏。

需说明的是,若需筛选姓名中最后一个字为"红"的职工,应选择"止于"条件;若要选择姓名中的任意一个字为"兵"的职工,则应选择"包含"条件。

3. 前 10 个筛选。需统计显示某个字段中相对值靠前、或靠后的记录时,可使用自动筛 选器提供的"前 10 个"功能。

【案例 2-13】从远华公司 2008 年 8 月工资表中,筛选显示职务工资处于后 3 位的职工。

(1) 对工作表使用"自动筛选"命令(或保证所有已使用的筛选器均已单击了"全部"命令)。

(2)单击职务工资筛选器,选择"前10个"命令进入"自动筛选前10个"界面,如图 2-19 所示。

(3)选择"最小"条件,输入值为"3",选择"项"为统计数量;单击"确定"按钮即可。

需说明的是,在条件中还可选择"最大";统计数量中还可选择"百分比"为计量依据, 如图 2-20 所示。

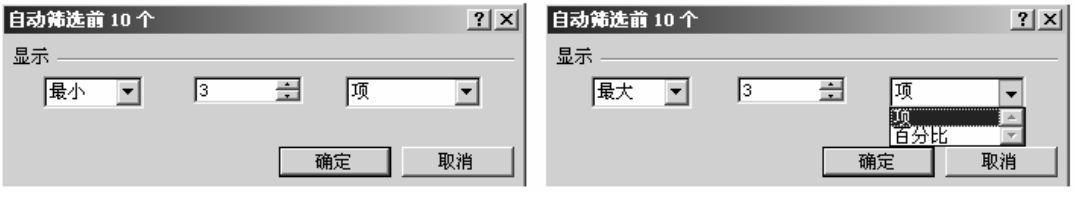

图 2-19 前 10 个筛选条件(相对值靠后)

## 二、高级筛选

与自动筛选相比,高级筛选可以选用更多的条件,并且可以不使用逻辑运算符而将多个 筛选条件加以逻辑运算;高级筛选还可将筛选结果从数据区域中抽取出来,复制到当前工作 表的指定位置上。要使用高级筛选,需要有3个区域:①数据区域,即需要进行筛选的数据 区域或整个工作表。②条件区域,即用来指定筛选数据时必须满足的条件。③显示筛选 结果区域,即用于存放满足筛选条件结果的区域;可以是原有区域、也可以是其他指定的 区域。

【**案例 2-14】**根据远华公司 2008 年 8 月工资表,筛选出"医疗保险大于 40,且代扣税大于 0;或养老保险大于 130 的职工"。

## 【操作提示】

(1) 建立数据区域,如图 2-21 的 A1:N14 所示的区域。

|    | A B C D E F G                        |     | Η       | I            | J K            |               | L             | M              | N             |        |       |        |        |            |
|----|--------------------------------------|-----|---------|--------------|----------------|---------------|---------------|----------------|---------------|--------|-------|--------|--------|------------|
| 1  |                                      |     |         |              |                | 远华            | 公司            | 司200           | 08年8,         | 月工资    | 表     |        |        |            |
|    | 人员                                   | 部门名 |         |              | 职务工            | 效益            | 交通            | 住房             | 应发合           | 养老保险   | 医疗保   |        |        |            |
| 2  | 编号                                   | 称   | 姓名      | 职务           | 资              | 工资            | 补贴            | 补贴             | it it         | 金      | 险金    | 代扣税    | 扣款合计   | 实发合计       |
| 3  | 101                                  | 行财部 | 李建周     | 经理           | 4,500          | 450           | 300           | 225            | 5, 475        | 273.75 | 99.00 | 340.34 | 713.09 | 4,761.91   |
| 4  | 102                                  | 行财部 | 王明      | 经理           | 4,000          | 400           | 300           | 200            | 4,900         | 245.00 | 88.00 | 260.05 | 593.05 | 4,306.95   |
| 5  | 103                                  | 行财部 | 陈雪      | 科员           | 1,500          | 150           | 150           | 75             | 1,875         | 93.75  | 33.00 | -      | 126.75 | 1, 748. 25 |
| 6  | 201                                  | 采购部 | 杨兵      | 经理           | 3,000          | 300           | 300           | 150            | 3, 750        | 187.50 | 66.00 | 124.65 | 378.15 | 3,371.85   |
| 7  | 202                                  | 采购部 | 张宏      | 科员           | 1,600          | 160           | 150           | 80             | 1,990         | 99.50  | 35.20 | -      | 134.70 | 1,855.30   |
| 8  | 203 采购部 马莲 科员 1,800 180 150 90 2,220 |     |         |              |                |               |               |                |               |        | 39.60 | 3.47   | 154.07 | 2,065.93   |
| 9  | 204                                  | 采购部 | 罗小莉     | 科员           | 1,700          | 170           | 150           | 85             | 2,105         | 105.25 | 37.40 | -      | 142.65 | 1,962.35   |
| 10 | 301                                  | 销售部 | 唐娟      | 经理           | 3,500          | 350           | 300           | 175            | 4, 325        | 216.25 | 77.00 | 179.76 | 473.01 | 3,851.99   |
| 11 | 302                                  | 销售部 | 肖勇      | 经理           | 3,300          | 330           | 300           | 165            | 4,095         | 204.75 | 72.60 | 156.77 | 434.12 | 3,660.89   |
| 12 | 303                                  | 销售部 | 田小红     | 科员           | 2,000          | 200           | 150           | 100            | 2,450         | 122.50 | 44.00 | 14.18  | 180.68 | 2,269.33   |
| 13 | 304                                  | 销售部 | 尹忠      | 科员           | 1,700          | 170           | 150           | 85             | 2,105         | 105.25 | 37.40 | -      | 142.65 | 1,962.35   |
| 14 | 305                                  | 销售部 | 国华      | 科员           | 1,900          | 190           | 150           | 95             | 2,335         | 116.75 | 41.80 | 8.82   | 167.37 | 2,167.63   |
| 15 |                                      | 1   |         |              |                |               |               |                |               |        |       |        | _      |            |
| 16 |                                      |     | 2H 08 • | 同一行          | ተሰሳጵ ሥነ        | 甘)甲/二-        | ¥¥B           | « <b>⊨</b> » r | ₩¥ <b>¥</b> • | 医疗保险金  | 代扣税   | 养老保险金  | ž      |            |
| 17 |                                      | 条件区 | 1元9月・   | 间一1]<br>同分之! | 中的余件;<br>词的久处; | 电/図報時<br>た)更短 | 大水油<br>上日 657 | 一丁 :<br>ポッ かい  | 刘大杰,<br>圣圣    | >40    | ю     |        |        |            |
| 18 |                                      |     | 1       |              | 可用73余1十4       | 土之地。          |               | 8% HU5         | 大水            |        |       | >130   |        |            |
| 19 |                                      |     |         |              |                |               |               |                |               |        |       |        |        |            |
|    | 人员                                   | 部门名 |         |              | 职务工            | 效益            | 交通            | 住房             | 应发合           | 养老保险   | 医疗保   |        |        |            |
| 20 | 编号                                   | 称   | 姓名      | 职务           | 资              | 工资            | 补贴            | 补贴             | <u>it</u>     | 金      | 险金    | 代扣税    | 扣款合计   | 实发合计       |
| 21 | 101                                  | 行财部 | 李建周     | 经理           | 4,500          | 450           | 300           | 225            | 5, 475        | 273.75 | 99.00 | 340.34 | 713.09 | 4,761.91   |
| 22 | 102                                  | 行财部 | 王明      | 经理           | 4,000          | 400           | 300           | 200            | 4,900         | 245.00 | 88.00 | 260.05 | 593.05 | 4,306.95   |
| 23 | 201                                  | 采购部 | 杨兵      | 经理           | 3,000          | 300           | 300           | 150            | 3, 750        | 187.50 | 66.00 | 124.65 | 378.15 | 3, 371.85  |
| 24 | 301                                  | 销售部 | 唐娟      | 经理           | 3,500          | 350           | 300           | 175            | 4, 325        | 216.25 | 77.00 | 179.76 | 473.01 | 3,851.99   |
| 25 | 302                                  | 销售部 | 肖勇      | 经理           | 3, 300         | 330           | 300           | 165            | 4,095         | 204.75 | 72.60 | 156.77 | 434.12 | 3,660.89   |
| 26 | 303                                  | 销售部 | 田小红     | 科员           | 2,000          | 200           | 150           | 100            | 2,450         | 122.50 | 44.00 | 14.18  | 180.68 | 2, 269. 33 |
| 27 | 305 销售部 国华 科员 1,900 190 150 95 2,33  |     |         |              |                |               |               |                |               | 116.75 | 41.80 | 8.82   | 167.37 | 2, 167. 63 |

图 2-21 高级筛选结果图 (3 大区域)

图 2-20 前 10 个筛选可用的其他条件

(2) 建立条件区域,如图 2-21 的 J16:L18 所示的区域。方法如下。

a. 在条件区域的首行输入数据区域中需查询的"字段名",如本例中,需要输入"医疗保险金"、"代扣税"、"养老保险金"三项。

注意字段名的拼写必须同数据清单中的字段名完全一致。条件区域的字段名不一定包含 数据清单中的全部字段名,并且字段的排序顺序也可以同数据清单中的不同。

b. 在条件区域的第二行及其以下各行输入筛选的具体条件,可以在条件区域的同一行中输入多重条件。但应注意:同一行中的条件其逻辑关系是"与"的关系;不同行之间的条件

在逻辑上是"或"的关系。

(3) 实施高级筛选,方法如下:

| 高级筛选     |                     | ? ×         |
|----------|---------------------|-------------|
| 方式       | 城显示筛选结果(<br>夏制到其他位置 | r<br>f ()   |
| 数据区域(L): | \$A\$2:\$N\$14      | <u>.</u>    |
| 条件区域(C): | Sheet2!\$J\$1       | 6:\$L\$18 🔜 |
| 复制到(I):  | Sheet2!\$A\$2       | 0 🔜         |
| 🗆 选择不重复的 | 的记录 (R)             |             |
| [        | 确定                  | 取消          |

a. 选择"数据 / 筛选"命令, 打开"高级筛选"对话框。 如图 2-22 所示。

b. 单击"数据区域"后的按钮选定单元区域;单击"条件区域"后的按钮,指定条件区域。

c. 如需"在原有区域显示筛选结果",则在"方式"选项中选中此项;如需"将筛选复制到其他位置",则选中此项, 并指定结果存放的位置。本例选"将筛选复制到其他位置"。

d. 单击"确定",完成高级筛选,结果如图 2-21 的

A20:N27 所示的区域。

#### 三、数据处理实战案例

图 2-22 高级筛选界面

【案例资料】某班学生的考试成绩如表 2-9 所示。

| 学号     | 姓名 | 大学<br>英语 | 高等<br>数学 | 管理<br>学 | 计算<br>机 | 经济<br>学 | 操行 | 体育 | 总<br>成绩 | 平均<br>成绩 | 评奖<br>成绩 | 名次 | 奖学金<br>等级 |
|--------|----|----------|----------|---------|---------|---------|----|----|---------|----------|----------|----|-----------|
| 080104 | 张庆 | 62       | 78       | 54      | 74      | 85      | 75 | 61 |         |          |          |    |           |
| 080105 | 李明 | 77       | 65       | 68      | 71      | 65      | 70 | 74 |         |          |          |    |           |
| 080106 | 王芳 | 68       | 91       | 85      | 67      | 85      | 88 | 75 |         |          |          |    |           |
| 080107 | 陈珍 | 67       | 60       | 87      | 89      | 73      | 80 | 79 |         |          |          |    |           |
| 080108 | 李华 | 56       | 68       | 70      | 63      | 65      | 60 | 65 |         |          |          |    |           |
| 080109 | 杜林 | 77       | 95       | 77      | 81      | 64      | 70 | 82 |         |          |          |    |           |
| 080110 | 唐刚 | 78       | 80       | 85      | 80      | 71      | 82 | 73 |         |          |          |    |           |
| 080111 | 万泉 | 82       | 78       | 81      | 42      | 64      | 80 | 84 |         |          |          |    |           |
| 080112 | 方红 | 72       | 71       | 66      | 68      | 64      | 63 | 70 |         |          |          |    |           |

表 2--9 某班学生考试成绩表

| 续 | 表   |
|---|-----|
|   | 25. |

| 学号     | 姓名 | 大学<br>英语 | 高等<br>数学 | 管理<br>学 | 计算<br>机 | 经济<br>学 | 操行 | 体育 | 总<br>成绩 | 平均<br>成绩 | 评奖<br>成绩 | 名<br>次 | 奖学金<br>等级 |
|--------|----|----------|----------|---------|---------|---------|----|----|---------|----------|----------|--------|-----------|
| 080113 | 赵阳 | 74       | 52       | 69      | 60      | 72      | 86 | 66 |         |          |          |        |           |
| 080114 | 付军 | 81       | 78       | 76      | 92      | 88      | 90 | 85 |         |          |          |        |           |
| 080115 | 贺雨 | 74       | 61       | 52      | 53      | 58      | 71 | 68 |         |          |          |        |           |
| 080116 | 胡兰 | 85       | 86       | 79      | 89      | 87      | 86 | 80 |         |          |          |        |           |
| 080117 | 邱燕 | 70       | 71       | 69      | 81      | 64      | 80 | 72 |         |          |          |        |           |
| 080118 | 马飞 | 85       | 65       | 85      | 58      | 74      | 60 | 62 |         |          |          |        |           |
| 单科最高分  |    |          |          |         |         |         |    |    |         |          |          |        |           |
| 单科最低分  |    |          |          |         |         |         |    |    |         |          |          |        |           |
| 单科平均分  |    |          |          |         |         |         |    |    |         |          |          |        |           |

#### 【操作要求】

(1) 在 EXCEL 中用函数完成以下各项计算: 总成绩、平均成绩、单科最高分和最低分、 单科平均成绩。

(2) 评奖成绩=前五科平均成绩×70%+操行成绩×20%+体育×10%;名次按评奖成绩的降 序排列;奖学金按评奖成绩大于85为一等,评奖成绩大于70为二等,评奖成绩大于60为三 等。

(3) 筛选显示各科成绩都及格,以及各科成绩都在70分以上的学生。

(4) 分类汇总显示奖学金每一等级的学生。